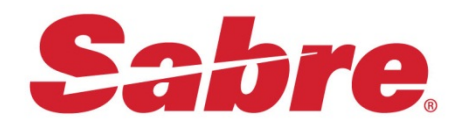

# Sabre Java Printing Module (SJPM)

Руководство пользователя

## Содержание

| 1. Описание4                                                                                                |
|----------------------------------------------------------------------------------------------------|
| 2. Требования6                                                                                              |
| 3. Установка SJPM7                                                                                          |
| 4. Запуск SJPM11                                                                                            |
| 5. Работа с SJPM13                                                                                          |
| 5.1. Интерфейс13                                                                                            |
| 5.2. Добавление устройств16                                                                                 |
| 5.2.1. Печать в файл16                                                                                      |
| 5.2.2. Печать на принтере23                                                                                 |
| 5.2.3. Выгрузка обменных файлов                                                                             |
| 5.3. Редактирование устройств                                                                               |
| 5.4. Удаление устройств                                                                                     |
| 5.5. Включение/отключение устройств                                                                         |
| 6. Миграция с Sabre Printing Module39                                                                       |
| 7. Устранение неисправностей                                                                                |
| 7.1. Диагностика статуса выгрузки обменных файлов в Sabre                                                   |
| <ul><li>7.2. Диагностика статуса выгрузки купонов для печати или сохранения в файл</li><li>53</li></ul>     |
| 7.3. SJPM не загружается автоматически при старте операционной системы 53                                   |
| 7.4. В главном окне SJPM отображается ошибка «Sabre Java Printing Module (SJPM): The Server is unavailable» |
| 7.5. Не производится печать купонов в файл или выгрузка обменных                                            |
| файлов на сетевой диск56                                                                                    |

| 7.7.        | Не производится печать купонов в файл60                           | ) |
|-------------|-------------------------------------------------------------------|---|
| 7.8.        | Не производится печать купонов на принтере61                      | ł |
| 7.9.        | Не производится выгрузка обменных файлов61                        | ł |
| 7.10.       | Статус соединения устройства с системой Sabre (Host Status) имеет | Г |
| значение In | active                                                            | 2 |
| 7.11.       | Статус соединения устройства с системой Sabre (Host Status) имеет | Г |
| значение D  | own63                                                             | 3 |
| 7.12.       | Статус устройства (Device Status) имеет значение Inactive63       | 3 |
| 7.13.       | Статус устройства (Device Status) имеет значение Disconnected64   | ł |
| 7.14.       | Статус выполнения последней транзакции (Transaction Status) имеет | Г |
| значение In | active64                                                          | ł |
| 7.15.       | Статус выполнения последней транзакции (Transaction Status) имеет | Г |
| значение La | ast Send Failed                                                   | 5 |

## 1. Описание

Sabre Java Printing Module (SJPM) – приложение, предназначенное для приема данных из системы Sabre. Оно позволяет печатать и сохранять в файлы купоны, а также выгружать обменные файлы для работы бэк-офисных приложений, например Sabre Mid Office Manager. SJPM разработан как замена для Sabre Printing Module: он обладает всеми возможностями предшественника, а также имеет ряд дополнительных возможностей.

Для приема данных из Sabre в SJPM используется концепция устройстве (device). Устройство предназначено для приема и передачи данных в определенном формате. Каждое устройство отличается уникальной связкой терминального адреса (LNIATA) и PCC (Pseudo City Code), а также типом. От типа устройства зависит то, какие данные оно сможет получать из Sabre и какие операции сможет выполнять. В данном руководстве описываются устройства, позволяющие выполнять следующие операции:

- Печать купонов на принтере.
- Сохранение купонов в файл.
- Выгрузка обменных файлов в бэк-офисное приложение.

В зависимости от операции, которое выполняет устройство, у него должен быть указан определенный тип терминального адреса (LNIATA):

- Для печати купонов на принтере терминальный адрес принтера (**PTRTA**).
- Для сохранения купонов в файл терминальный адрес принтера (**PTRTA**).
- Для выгрузки обменных файлов в бэк-офисное приложение терминальный адрес бэк-офиса (**MINITA**).

Перед началом работы с SJPM необходимо определить рабочие места, на которых должно быть установлено приложение. В случае миграции с **Sabre Printing Module** (**SPM**) рекомендуется выполнить установку SJPM на тех компьютерах, на которых был установлен и запущен SPM (подробнее о миграции с SPM см. раздел **Миграция с Sabre Printing Module**). В остальных случаях рекомендуется учитывать

следующие принципы установки и развертывания SJPM (см. также раздел **Требования**):

- Один терминальный адрес (LNIATA) может быть выбран только у одного устройства во всех установленных копиях SJPM.
- В случае круглосуточной работы агентства (например, при онлайнпродажах или работе в нескольких часовых поясах) не устанавливайте SJPM на компьютер, который регулярно выключается или перезагружается.
- В случае сохранения купонов в файл, директория, в которую они сохраняются, должна быть доступна для просмотра всем заинтересованным лицам.
- Одна копия SJPM может работать с неограниченным количеством устройств.
- Одна копия SJPM может содержать устройства, у которых указаны разные РСС.

## 2. Требования

#### Характеристики ПК:

- Процессор Pentium 4 или выше;
- Оперативная память 1 гб или больше;
- Разрешение экрана 1024х768 или выше;
- Как минимум 250 мб свободного пространства на жестком диске.

#### Операционная система:

- Windows 7 и выше;
- Административные права у пользователя.

#### Сеть:

- Доступ к интернету;
- Соединение с Sabre Customer VPN;
- Разрешенные исходящие ТСР-соединения к 151.193.141.0/24 (255.255.255.0), порт 30051.

## 3. Установка SJPM

Для установки SJPM выполните следующие действия:

1. Запустите установочный файл Install\_SJPM\_TN\_x86\_\_32Bit\_1.9.2.exe с правами администратора.

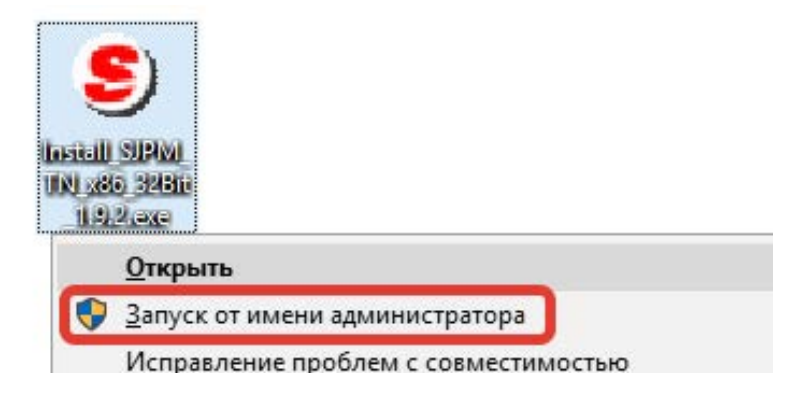

2. В появившемся окне нажмите Next.

| ₩ SJPM-TN 1.9 (1.9.2) x86_3 | 2 Bit Setup                                                                                                    | X |
|-----------------------------|----------------------------------------------------------------------------------------------------|---|
|                             | Welcome to the SJPM-TN 1.9<br>(1.9.2) x86_32 Bit Setup<br>Wizard                                                                               |   |
| Sabre Travel Network.       | The Setup Wizard will install SJPM-TN 1.9 (1.9.2) x86_32 Bi<br>on your computer. Click Next to continue or Cancel to exit<br>the Setup Wizard. | t |
|                             | < <u>B</u> ack Next > Cancel                                                                                                    |   |

3. Прочтите текст пользовательского соглашения и примите его условия, выбрав пункт I accept the terms in the License Agreement и нажав кнопку Next.

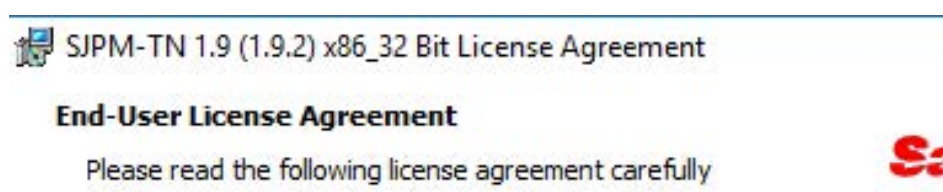

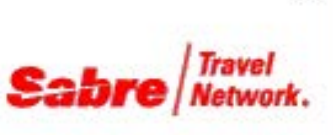

х

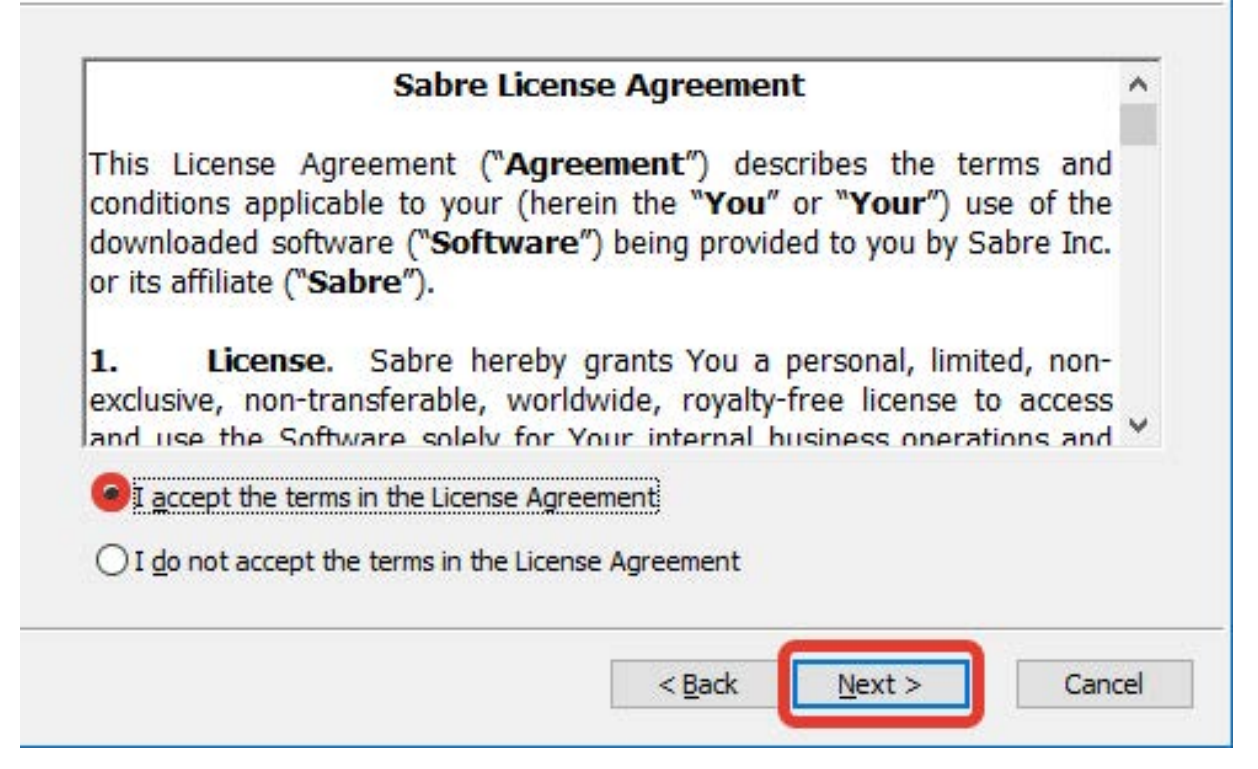

4. В окне с выбором вариантов установки выберите вариант Typical.

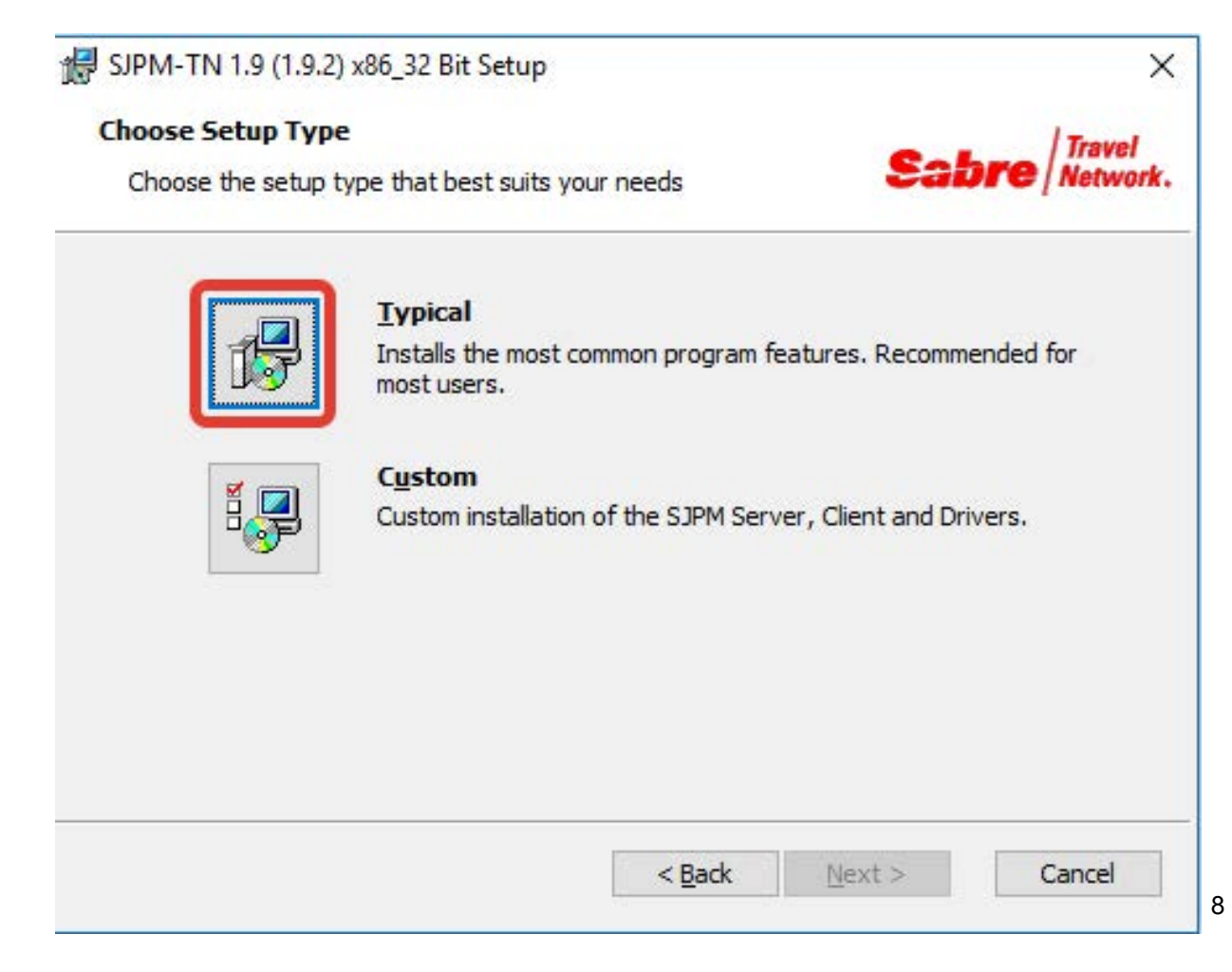

#### 5. Нажмите кнопку Install.

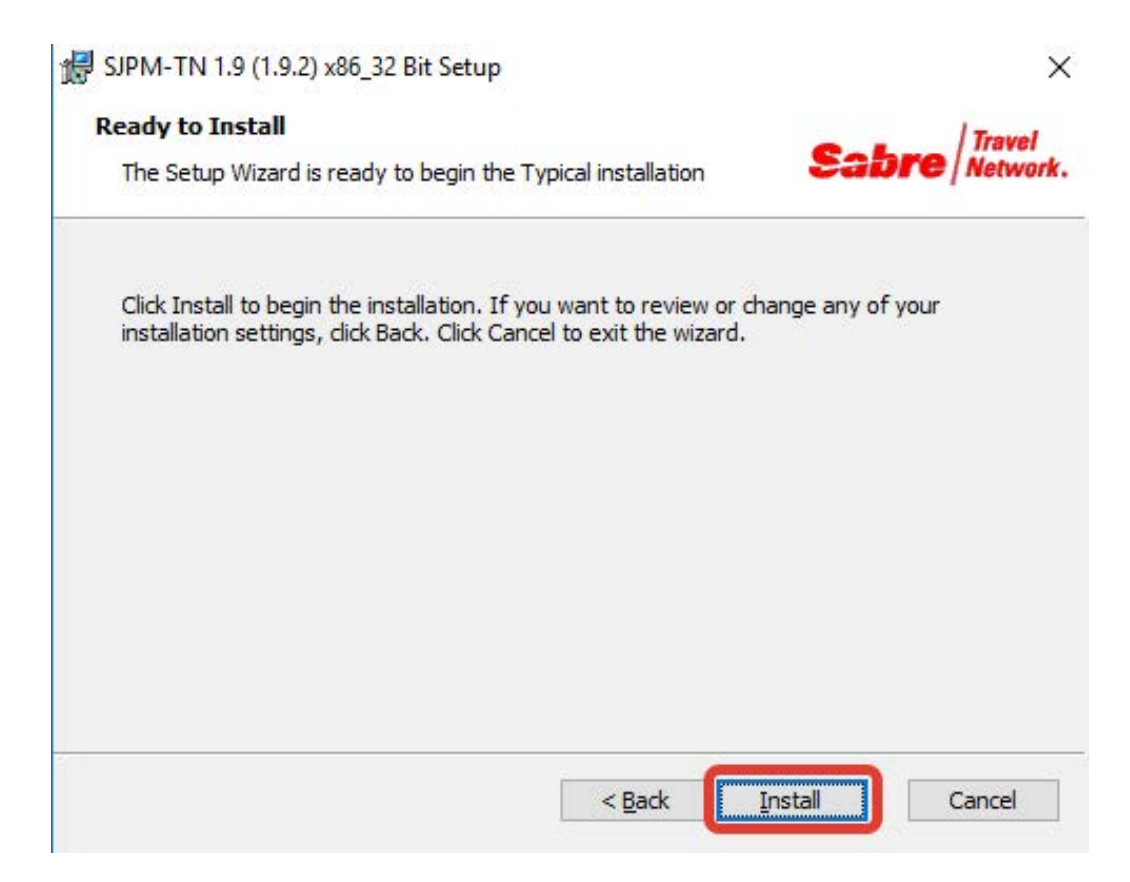

6. Дождитесь завершения установки и нажмите кнопку Finish.

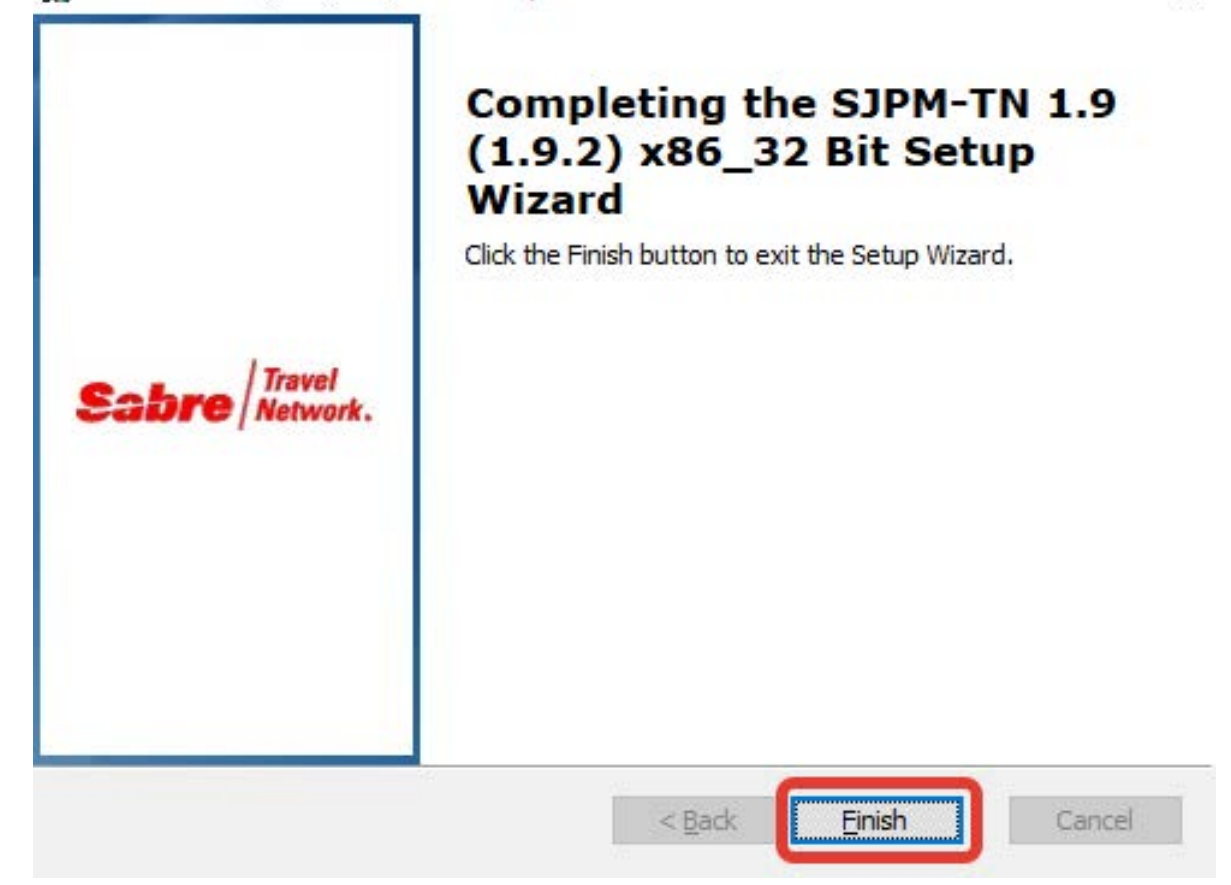

×

### 4. Запуск SJPM

Архитектурно Sabre Java Printing Module состоит из двух частей: клиентской и серверной. Серверная часть реализует связь с Sabre, печать и сохранение купонов, выгрузку обменных файлов. Клиентская часть обеспечивает пользовательский интерфейс для работы с серверной частью приложения. Рекомендуется запускать серверную и клиентскую части на одном компьютере, в данном руководстве описывается только такая конфигурация.

Во время установки SJPM создается служба, автоматически запускающая серверную часть при загрузке операционной системы, также в автозагрузку ОС добавляется клиентская часть приложения. По умолчанию для запуска клиентской части SJPM достаточно дважды щелкнуть левой кнопкой мыши по иконке приложения () в области уведомлений (трее). В случае возникновения проблем при запуске см. раздел Устранение неисправностей.

Для корректной работы с системой Sabre в системе должно быть организовано соединение с виртуальной частной сетью (VPN) Sabre. Для этого необходимо загрузить утилиту **Sabre Customer VPN** (адрес для загрузки <u>http://sabrevpn.sabre.com/scvpn/start\_tn.jnlp</u>). Обратите внимание на то, что при запуске Sabre Customer VPN требуется ввести вашу референцию, пароль и PCC!

| Agent ID          |            |        |  |
|-------------------|------------|--------|--|
| 2527              |            |        |  |
| Password          |            |        |  |
| PCC               |            |        |  |
| 8XFG              |            |        |  |
| <b>V</b> Remember | Agent ID a | nd PCC |  |

После организации соединения с сетью в панели уведомлений (трее) должна появиться иконка утилиты Sabre Customer VPN (
).

## 5. Работа с SJPM

### 5.1. Интерфейс

Интерфейс SJPM состоит из главного окна и иконки (SP) в области уведомлений (трее).

| Sabre Java Pr  | rinting Module (SJPM) | - 1.9.2: Host U | Jnavailable |                  |       |            |        |       |          | ↔       | -          |         | ×       |
|----------------|-----------------------|-----------------|-------------|------------------|-------|------------|--------|-------|----------|---------|------------|---------|---------|
| Devices        |                       |                 |             |                  |       |            |        |       |          |         |            | Resta   | rt      |
|                |                       |                 |             |                  | Group | Expan      | nd All | New   | Edit     | Delete  | Enable     | Disable | 2       |
|                |                       | -               |             |                  |       |            |        |       |          | -       |            |         |         |
|                | Name                  | l ype           |             | Location         | Ho    | ost Status |        | Devic | e Status | Trai    | nsaction S | tatus   | <u></u> |
|                |                       | IFO             | 123456      | PCCX             |       | onnecting  | _      | • · · | Inline   |         |            |         |         |
|                |                       | System          | 123456      | PCCX             | ×     | Down       | 0      | - C   | Inline   |         |            |         |         |
|                |                       | -,              |             |                  |       |            | -      |       |          |         |            |         |         |
|                |                       |                 |             |                  |       |            |        |       |          |         |            |         |         |
|                |                       |                 |             |                  |       |            |        |       |          |         |            |         |         |
|                |                       |                 |             |                  |       |            |        |       |          |         |            |         |         |
|                |                       |                 |             |                  |       |            |        |       |          |         |            |         |         |
|                |                       |                 |             |                  |       |            |        |       |          |         |            |         |         |
|                |                       |                 |             |                  |       |            |        |       |          |         |            |         |         |
|                |                       |                 |             |                  |       |            |        |       |          |         |            |         |         |
|                |                       |                 |             |                  |       |            |        |       |          |         |            |         |         |
|                |                       |                 |             |                  |       |            |        |       |          |         |            |         |         |
|                |                       |                 |             |                  |       |            |        |       |          |         |            |         |         |
|                |                       |                 |             |                  |       |            |        |       |          |         |            |         |         |
|                |                       |                 |             |                  |       |            |        |       |          |         |            |         |         |
|                |                       |                 |             |                  |       |            |        |       |          |         |            |         |         |
|                |                       |                 |             |                  |       |            |        |       |          |         |            |         |         |
|                |                       |                 |             |                  |       |            |        |       |          |         |            |         |         |
|                |                       |                 |             |                  |       |            |        |       |          |         |            |         |         |
|                |                       |                 |             |                  |       |            |        |       |          |         |            |         |         |
|                |                       |                 |             |                  |       |            |        |       |          |         |            |         |         |
|                |                       |                 |             |                  |       |            |        |       |          |         |            |         | V       |
| Refresh        |                       |                 |             | Devices 1 to 3 o | f 3   |            |        |       | First    | Previ   | Nex        | t Las   | t       |
| Kenesi         |                       |                 |             |                  |       |            |        |       | 1150     | - FICVI | 1107       | Las     | ~       |
|                |                       |                 |             |                  |       |            |        |       |          |         |            |         | _       |
| SJPM Server: [ | 127.0.0.1] Up         |                 |             |                  |       |            |        |       |          |         |            |         |         |

В главном окне SJPM располагается таблица со списком всех сохраненных в приложении устройств, а также кнопки управления. Таблица может вмещать до 15 устройств, если в приложении занесено больше устройств, то таблицы с устройствами разбиваются на несколько страниц.

Ниже приведены названия столбцов и варианты их заполнения:

- 1. Name имя устройство.
- 2. Туре тип устройства:
  - File печать в файл;
  - IFQ выгрузка обменных файлов;
  - System печать на принтере;
  - И другие.

Sabre Java Printing Module – Руководство пользователя

- 3. LNIATA терминальный адрес устройства в системе Sabre (PTRTA).
- 4. Location PCC.
- 5. Host Status статус соединения с системой Sabre:
  - Inactive для соединения с устройством требуется перезапуск сервера SJPM;
  - Disabled устройство отключено в интерфейсе SJPM;
  - Connecting идет подключение;
  - **Ready** соединение установлено;
  - **Down** соединение недоступно.
- 6. Device Status статус устройства:
  - Inactive для соединения с устройством требуется перезапуск сервера SJPM;
  - Disabled устройство отключено в интерфейсе SJPM;
  - Online устройство доступно;
  - Disconnected устройство недоступно.
- 7. Transaction Status статус выполнения последней транзакции:
  - Inactive для соединения с устройством требуется перезапуск сервера SJPM;
  - **Disabled** устройство отключено в интерфейсе SJPM;
  - Sending to Device идет передача данных на устройство;
  - Last Send Successful последняя транзакция выполнена успешно;
  - Last Send Failed последняя транзакция не выполнена.

Ниже перечислены все кнопки, отображаемые в главном окне приложения:

- **Restart** перезагрузка серверной части, требуется при обновлении настроек.
- Group группировка выделенных галочками устройств.
- Ungroup снятие группировки выделенных галочками устройств.
- Expand All показ дополнительной информации о всех устройствах.

- Collapse All скрытие дополнительной информации о всех устройствах.
- New добавление нового устройства (подробнее см. раздел Добавление устройств).
- Edit редактирование существующего устройства (подробнее см. раздел Редактирование устройств).
- **Delete** удаление существующих устройств (подробнее см. раздел **Удаление устройств**).
- **Refresh** обновление экрана.
- First переход к первой странице списка устройств.
- **Previous** переход к предыдущей странице списка устройств.
- Next переход к следующей странице списка устройств.
- Last переход к последней странице списка устройств.

### 5.2. Добавление устройств

#### 5.2.1.Печать в файл

Для добавления устройства, позволяющего печатать купоны в файл, выполните следующие действия:

1. В главном окне SJPM нажмите кнопку New.

| 🧟 Sabre Java | Printing Module (SJP | M) - 1.9.2 |        |          |             |               | <u> </u>           | ×      |
|--------------|----------------------|------------|--------|----------|-------------|---------------|--------------------|--------|
| Devices      |                      |            |        |          |             |               | Rest               | art    |
|              |                      |            |        |          |             |               | Ne                 | w      |
|              | Name                 | Туре       | LNIATA | Location | Host Status | Device Status | Transaction Status | $\sim$ |
|              |                      |            |        |          |             |               |                    |        |
|              |                      |            |        |          |             |               |                    |        |
|              |                      |            |        |          |             |               |                    |        |
|              |                      |            |        |          |             |               |                    |        |
|              |                      |            |        |          |             |               |                    |        |
|              |                      |            |        |          |             |               |                    |        |
|              |                      |            |        |          |             |               |                    |        |
|              |                      |            |        |          |             |               |                    |        |
|              |                      |            |        |          |             |               |                    |        |
|              |                      |            |        |          |             |               |                    |        |
|              |                      |            |        |          |             |               |                    |        |
|              |                      |            |        |          |             |               |                    |        |
|              |                      |            |        |          |             |               |                    |        |
|              |                      |            |        |          |             |               |                    |        |
|              |                      |            |        |          |             |               |                    | v.     |
| Refresh      |                      |            |        |          |             | First         | Previous Next La   | st     |
|              |                      |            |        |          |             |               |                    | _      |
| SJPM Server: | [12/.0.0.1] Up       |            |        |          |             |               |                    |        |

2. В появившемся окошке введите название устройства в поле Enter the name of the new device.

| SJPM - Add Device                                      |
|--------------------------------------------------------|
| Enter the name of the new device. PCCX_FILE            |
| Select the device driver type from the drop down list. |
|                                                        |
| OK Cancel                                              |

3. В поле Select the device driver type from the drop down list выберите тип устройства File и нажмите кнопку OK.

| SJPM | - Add Device                                           |
|------|--------------------------------------------------------|
|      | Enter the name of the new device. PCCX_FILE            |
|      | Select the device driver type from the drop down list. |
|      | OK                                                     |

4. В появившемся окне с настройками устройства введите в поле Location ваш PCC.

| evices PCCX_File                                                                                                    | Restart        |
|----------------------------------------------------------------------------------------------------|----------------|
| Device: PCCX_File (File)                                                                                                    | ^              |
| Physical Device Location:                                                                                                    | ce Location:   |
| Printer Settings:<br>Output Format: OText @PDF OPostScript<br>Drint to Single or Multiple Single OSingle @Multiple                                          | Location: PCCX |
| Filename: SJPM<br>Maximum File Size: 1024000                                                                                                    |                |
| Destination: Please select an option                                                                                                    |                |
| File Extension: ONumeric OTimestamp Add Supplemental File Ext::  Supplemental File Extension: pdf Maximum # of Files in Directory: 999                      |                |
| DF/PostScript Settings:<br>Page Size: Letter                                                                                                    |                |
| Font Settings:<br>Font: Please select an option  Font Size: Please select an option  Font Size: Please select an option  Font Size: Please select an option |                |
| incryption:<br>File Encryption: OEnabled<br>Public Key File Path: public.key                                                                                |                |
|                                                                                                    |                |

#### 5. В поле Output Format выберите формат PDF.

| Sabre Java Printing Module (SJPM) - 1.9.2               | <u>80</u> 3     |          |
|---------------------------------------------------------|-----------------|----------|
| evices PCCX_File                                        |                 | Restart  |
| Device: PCCX_File (File)                                |                 | ^        |
| Physical Device Location:                               |                 |          |
| Location:                                               |                 |          |
| Printer Settings:                                       |                 |          |
| Output Format: )Text   OPDF  OPostScript                |                 |          |
| Print to Single or Multiple File(s): OSingle   Multiple |                 |          |
| Filename: SJPM — Printer Settings: —                    |                 |          |
| Maximum File Size: 1024000 Output Forma                 | at: OText  OPDF | OPostScr |
| Destination: Please select an option •                  |                 |          |
| - Multiple:                                             |                 |          |
| File Extension: ()Numeric ()Timestamp                   |                 |          |
| Add supplemental rite Ext.:                             |                 |          |
| Suppemental the Extension: put                          |                 |          |
| maximum of thesin directory. 777                        |                 |          |
| PDF/PostScript Settings:                                |                 |          |
| Page Size: Letter 🔻                                     |                 |          |
| - Font Settings:                                        |                 |          |
| Font: Please select an option                           |                 |          |
| Font Size: Please select an option 💌                    |                 |          |
| Encryption:                                             |                 |          |
| File Encryption: OEnabled                               |                 |          |
| Public Key File Path: public.key                        |                 |          |
| Device Extended Settings:                               |                 |          |
|                                                         |                 | 1        |

6. В поле Print to Single or Multiple File(s) выберите Multiple для того, чтобы каждый купон сохранялся в отдельном файле.

|                                                       | ing module (or M) hole                                                                                                    |        |
|-------------------------------------------------------|----------------------------------------------------------------------------------------------------|--------|
| Devices PCCX                                          | File 🖾                                                                                                    | Rest   |
|                                                       | Device: PCCX_File (File)                                                                                                    |        |
| Physical Device                                       | Location:                                                                                                    |        |
|                                                       | Location:                                                                                                    |        |
| Printer Setting                                       | ;                                                                                                    |        |
|                                                       | Output Format: Text OPDF OPostScript                                                                                                    |        |
| Print                                                 | to Single or Multiple File(s): OSingle   Multiple                                                                                                    |        |
|                                                       | Filename: SJPM Print to Single or Multiple File(s); Single                                                                                                    | ltiple |
|                                                       | Maximum File Size: 1024000                                                                                                    |        |
|                                                       | Destination: Please select an option 🔻                                                                                                    |        |
| -Multiple:                                            |                                                                                                    |        |
|                                                       | File Extension: ONumeric OTimestamp                                                                                                    |        |
|                                                       | Add Supplemental File Ext.:                                                                                                    |        |
|                                                       | Supplemental File Extension: txt                                                                                                    |        |
|                                                       | Support and the Execution of the                                                                                                    |        |
| м                                                     | xximum # of Files in Directory: 999                                                                                                    |        |
| M<br>Encryption: —                                    | xximum # of Files in Directory: 999                                                                                                    |        |
| M<br>Encryption: —                                    | File Encryption: OEnabled ODisabled                                                                                                    |        |
| M                                                     | File Encryption: OEnabled ODisabled Public Key File Path: public.key                                                                                                    |        |
| M<br>Encryption: —<br>Device Extende                  | File Encryption: OEnabled OIsabled Public Key File Path: public.key d Settings:                                                                                                    |        |
| M<br>Encryption:                                      | File Encryption: OEnabled OIsabled<br>Public Key File Path: public.key d Settings:-                                                                                                    |        |
| M<br>Encryption: —<br>Device Extende<br>— Termination | Support of Files in Directory: 999 File Encryption: OEnabled  Public Key File Path: public.key d Settings: Insert LF After CR:  Block Segment:                                                      |        |
| M<br>Encryption: —<br>Device Extende<br>— Termination | Specific files in Directory: 999  File Encryption: OEnabled  Public Key File Path: public.key  d Settings: Insert LF After CR:  Block Segment:                                                      |        |
| M<br>Encryption: —<br>Device Extende<br>— Termination | Specific a checkson v  Specific a checkson v  File Encryption: OEnabled  Public Key File Path: public.key  d Settings: Insert LF After CR:   Slock Segment:    OIsable form feed  OIsable form feed |        |
| M<br>Encryption: —<br>Device Extende<br>— Termination | Specific a checkson v  Specific a checkson v  File Encryption: OEnabled  Public Key File Path: public.key  d Settings: Insert LF After CR:   Slock Segment:                                         |        |

7. В поле Directory Path введите путь в двойных кавычках (") до директории, в которую необходимо сохранять файлы с купонами, например "C:\Coupons". Рекомендуется сохранять купоны на локальном диске и не использовать путь, содержащий пробелы и кириллические символы.

| Sabre Java Printing Module (SJPM) - 1.9.2 - 🗆           | ×       |
|---------------------------------------------------------|---------|
| Devices PCCX_File                                       | Restart |
| Device: PCCX_File (File)                                | ^       |
| Physical Device Location:                               |         |
| Location: PCCX                                          |         |
| Printer Settings:                                       |         |
| Output Format: OText   OPDF  OPostScript                |         |
| Print to Single or Multiple File(s): OSingle   Multiple |         |
| Filename: (SJPM                                         |         |
| Maximum File Size: 1024000                              |         |
| Destination: Local Filesystem                           |         |
| Directory Settings:                                     |         |
| Unrectory path: L: (Coupons                             |         |
| Multiple:                                               | 1 I I   |
| File Extension: ONumeric OTimestamp                     |         |
| Add Supplemental File Ext.:                             |         |
| Supplemental File Extension: pdf                        |         |
| Maximum # of Files in Directory: 999                    |         |
| PDF/PostScript Settings:                                |         |
| Page Size: Letter 🔻                                     |         |
| Font Settings:                                          | -       |
| Font: Please select an option 🔻                         |         |
| Font Size: Please select an option 🔻                    |         |
|                                                         |         |
| Encryption:                                             |         |
| Hie Encryption: UEnabled IDisabled                      | ×       |
| SJPM Server: [127.0.0.1] Up                             |         |

#### 8. В поле Page Size выберите A4.

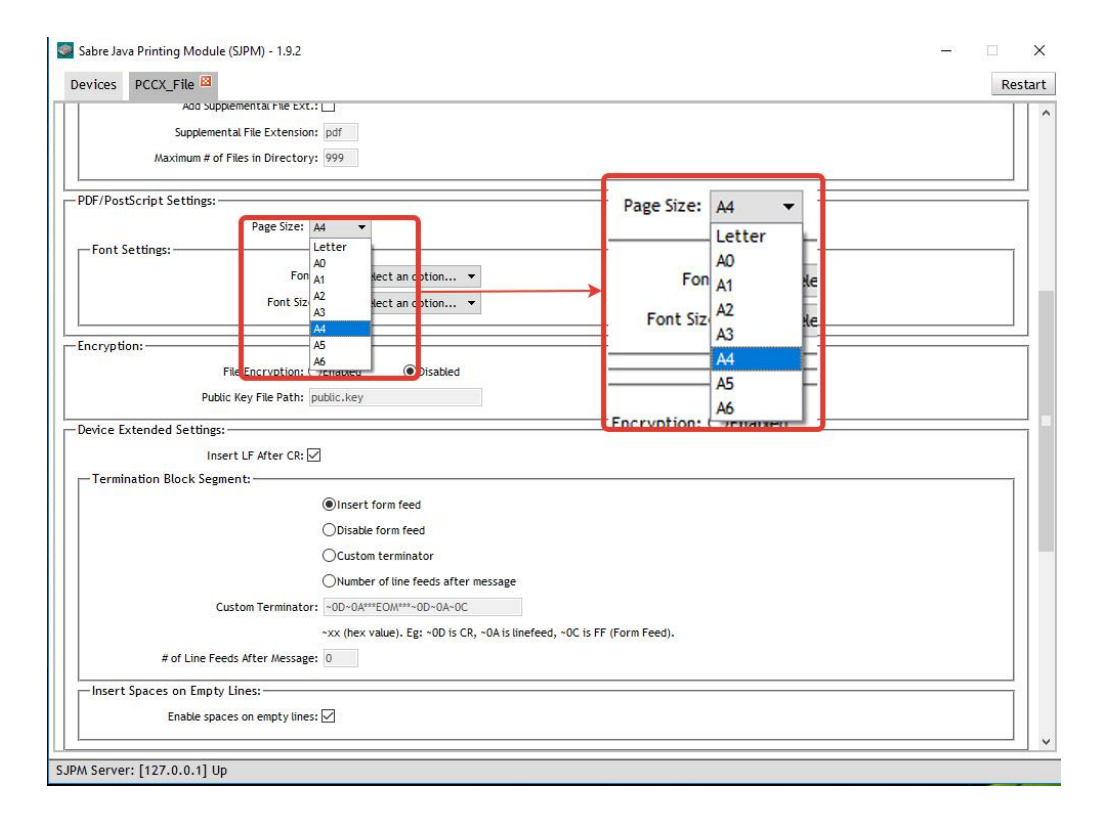

9. В поле Font выберите шрифт, например Times-Roman.

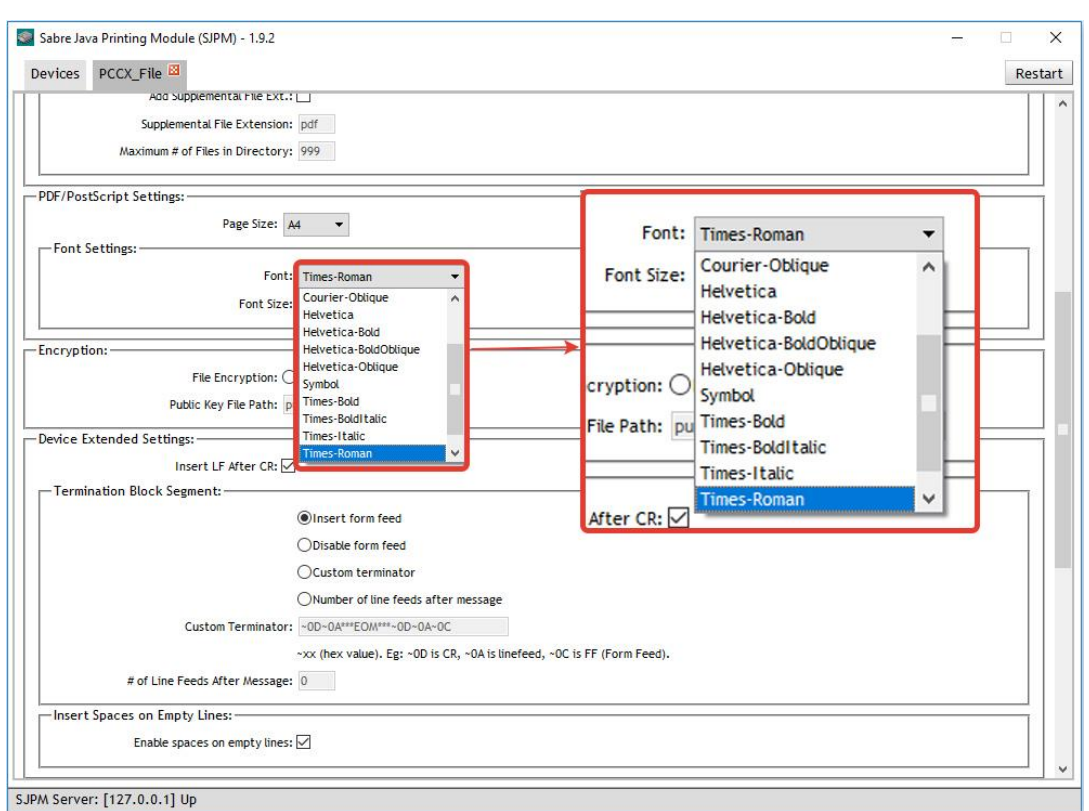

#### 10. В поле Font Size выберите размер шрифта, например 12.

#### 11.В поле LNIATA введите PTRTA вашего принтера.

| Sabre Jav  | va Printing Module (SJPM) - 1.9.2 |                                                                         | _ | □ ×     |
|------------|-----------------------------------|-------------------------------------------------------------------------|---|---------|
| Devices    | PCCX_File                         |                                                                         |   | Restart |
|            |                                   | Insert form feed                                                        |   | ^       |
|            |                                   | ODisable form feed                                                      |   |         |
|            |                                   | OCustom terminator                                                      |   |         |
|            |                                   | ONumber of line feeds after message                                     |   |         |
|            | Custom Terminator                 | - 0D~0A***EOM***~0D~0A~0C                                               |   |         |
|            |                                   | ~xx (hex value). Eg: ~0D is CR, ~0A is linefeed, ~0C is FF (Form Feed). |   |         |
|            | # of Line Feeds After Message     | : 0                                                                     |   |         |
| Insert     | Spaces on Empty Lines:            |                                                                         |   | =       |
|            | Enable spaces on empty lines      |                                                                         |   |         |
|            |                                   |                                                                         |   |         |
| -Host Set  | Connection Type: (                | DH55P ONone                                                             |   |         |
|            | LNIATA:                           |                                                                         |   |         |
|            | Primary Host:                     | access.sabre.com                                                        |   |         |
|            | Supplemental Hosts: S             | upplemental Hostname:                                                   |   |         |
|            |                                   | Add                                                                     |   |         |
|            | C                                 | onfigured Supplemental Hosts:                                           |   |         |
|            |                                   |                                                                         |   |         |
|            |                                   |                                                                         |   |         |
|            | -                                 | ×                                                                       |   |         |
|            | _                                 | Remove Selected                                                         |   |         |
|            | Enable Extended Characters:       | ]                                                                       |   |         |
| L          |                                   |                                                                         |   |         |
|            | Save                              | Cancel                                                                  |   |         |
|            |                                   |                                                                         |   | ~       |
| SJPM Serve | er: [127.0.0.1] Up                |                                                                         |   |         |

12. Нажмите кнопку **Save** для сохранения устройства. Если все обязательные поля были заполнены, в главном окне программы будет отображен список всех устройств, в том числе только что созданное. В противном случае, появится окошко с надписью **Check the device configuration values**, а незаполненные поля будут выделены красным цветом.

| Sabre Java Printing Module (SJPM) - 1.9.2               | - 🗆 X           |
|---------------------------------------------------------|-----------------|
| Devices PCCX_File                                       | Restart         |
| Insert form feed                                        |                 |
| ODisable form feed                                      |                 |
| OCustom terminator                                      |                 |
| ONumber of line feeds after message                     |                 |
| Custom Terminator: ~0D~0A***EO/A***~0D~0A~0C            |                 |
| ~xx (hex value). Eg: ~0D is CR, ~0A is linefeed, ~0C is | FF (Form Feed). |
| # of Line Feeds After Message: 0                        |                 |
| Insert Spaces on Empty Lines:                           |                 |
| Enable spaces on empty lines: 🗹                         |                 |
|                                                         |                 |
| ENIATE WOOCC                                            |                 |
| Save Cancel                                             | v               |
| SJPM Server: [127.0.0.1] Up                             |                 |

#### 5.2.2. Печать на принтере

Для добавления устройства, позволяющего печатать купоны на принтере, выполните следующие действия:

| Sabre Java | Printing Module (SJF | PM) - 1.9.2 |        |          |             |               |                    |
|------------|----------------------|-------------|--------|----------|-------------|---------------|--------------------|
| Devices    |                      |             |        |          |             |               | Rest               |
|            |                      |             |        |          |             |               | Ne                 |
|            | Name                 | Туре        | LNIATA | Location | Host Status | Device Status | Transaction Status |
|            |                      |             |        |          |             |               |                    |
|            |                      |             |        |          |             |               |                    |
|            |                      |             |        |          |             |               |                    |
|            |                      |             |        |          |             |               |                    |
|            |                      |             |        |          |             |               |                    |
|            |                      |             |        |          |             |               |                    |
|            |                      |             |        |          |             |               |                    |
|            |                      |             |        |          |             |               |                    |
|            |                      |             |        |          |             |               |                    |
|            |                      |             |        |          |             |               |                    |
|            |                      |             |        |          |             |               |                    |
|            |                      |             |        |          |             |               |                    |
|            |                      |             |        |          |             |               |                    |
|            |                      |             |        |          |             |               |                    |
|            |                      |             |        |          |             |               |                    |
| Refresh    |                      |             |        |          |             | First         | Previous Next La   |
|            |                      |             |        |          |             |               |                    |

1. В главном окне SJPM нажмите кнопку New.

2. В появившемся окошке введите название устройства в поле Enter the name of the new device.

| SJPM - Add Device                                      |
|--------------------------------------------------------|
| Enter the name of the new device. PCCX_PRINTER         |
| Select the device driver type from the drop down list. |
| •                                                      |
| OK Cancel                                              |

3. В поле Select the device driver type from the drop down list выберите тип устройства System и нажмите кнопку OK.

| SJPM - Add Device                                      |
|--------------------------------------------------------|
| Enter the name of the new device.                      |
| PCCX_PRINTER                                           |
| Select the device driver type from the drop down list. |
| System                                                 |
|                                                        |
| OK                                                     |

4. В появившемся окне с настройками устройства введите в поле Location ваш PCC.

| abre sore r nating would |                                                       |    |
|--------------------------|-------------------------------------------------------|----|
| vices PCCX_PRINTER       | <u>ج</u>                                              | Re |
|                          | Device: PCCX_PRINTER (System)                         |    |
| hysical Device Location: |                                                       |    |
|                          | Location: PCCX                                        |    |
| California California    |                                                       |    |
| nnter settings:          | Drinter: Neuropelant                                  |    |
|                          | Printer Mode: Taxt Only ( - Physical Device Location: |    |
| -Graphics (e.g. laser):- |                                                       |    |
| Font Settings:           |                                                       |    |
|                          | Font: Please select an option                         | 11 |
|                          | Font Size: Please select an option 🔻                  |    |
| Page Setup:              |                                                       |    |
| Paper:                   |                                                       |    |
|                          | ●Size ○Source                                         |    |
|                          | Size: None Available                                  |    |
|                          | Source: None Available                                |    |
| Orientation:             |                                                       |    |
|                          | Portrait     OLandscape                               |    |
|                          |                                                       |    |
| margino.                 | Units of Measure: Olinches                            |    |
| -Inches:                 |                                                       |    |
|                          | Top: 1.0                                              |    |
|                          | Left: 1.0                                             |    |
|                          | Bottom: 1.0                                           |    |
|                          |                                                       |    |

5. В поле **Printer** выберите из списка ваш принтер.

| ices PCCX_PRINTER                                                                      |                                                                                                    |           |          | <u>_</u>                                                                                                    |
|----------------------------------------------------------------------------------------|----------------------------------------------------------------------------------------------------|-----------|----------|----------------------------------------------------------------------------------------------------|
|                                                                                        | Device: PCCX_PRIM                                                                                                    | TER (     | Printer: | NPI357860 (HP LaserJet Pro MFP M225rdn)                                                                                                    |
| vsical Device Location:                                                                | : PCCX                                                                                                    | >         | er Mode: | Please select an option<br>Adobe PDF<br>Отправить в OneNote 2013                                                                                                    |
| nter Settings:<br>Printer<br>Printer Mode<br>Graphics (e.g. laser):<br>—Font Settings: | PI357860 (HP LaserJet Pro MFP M225rdn)     ✓     Please select an option     dobe PDF     Drnpawris & OneNote 2013     SEC001599660545                                                     | .g. laser | Font     | SEC001599E6D545<br>NPIC227DD (HP Cdor Laser Jet MFP M477fdw)<br>NPI357860 (HP Laser Jet Pro MFP M225rdn)<br>Microsoft XPS Document Writer<br>Microsoft Print to PDF |
| Fon<br>— Page Setup:                                                                   | VPIC227DD (HP Color LaserJet MPP M477fdw)<br>F VPI357860 (HP LaserJet Pro MFP M225rdn)<br>t Wicrosoft XPS Document Writer<br>Wicrosoft Print to PDF<br>HP LaserJet M1120n MFP Class Driver |           |          | HP LaserJet M1120n MFP Class Driver<br>Fax                                                                                                    |
| Paper:                                                                                 | ©Size ○Source<br>Size: 3, ĉ<br>Source: 3, ĉ                                                                                                    |           |          |                                                                                                    |
| - Orientation:                                                                         | Portrait     OLandscape                                                                                                    |           |          |                                                                                                    |
| Margins: Units of                                                                      | Measure: Inches                                                                                                    |           |          |                                                                                                    |
|                                                                                        | Top: 1.0<br>Left: 1.0<br>Bottom: 1.0                                                                                                    |           |          |                                                                                                    |

#### 6. В поле Printer Mode выберите Graphics (e.g. laser).

|                                                            |                                                                                                    |                                                                                                    | Res                                                                                                    | tar                                                                                                    |
|------------------------------------------------------------|----------------------------------------------------------------------------------------------------|----------------------------------------------------------------------------------------------------|----------------------------------------------------------------------------------------------------|----------------------------------------------------------------------------------------------------|
| Device: PCCX_PRINTER (System)                              |                                                                                                    |                                                                                                    |                                                                                                    |                                                                                                    |
| Location: PCCX                                             |                                                                                                    |                                                                                                    |                                                                                                    | ]                                                                                                    |
| Printer: NP1357860 (HP LaserJet Pro MFP M225rdn)           |                                                                                                    |                                                                                                    |                                                                                                    |                                                                                                    |
| Font: Please select an option                              | Graphics (e)                                                                                                    | .g. laser                                                                                                    | ,                                                                                                    |                                                                                                    |
| ©Size ○Source<br>Size: Default ▼<br>Source: None Available |                                                                                                    |                                                                                                    |                                                                                                    |                                                                                                    |
| @Portrait OLandscape                                       |                                                                                                    |                                                                                                    |                                                                                                    |                                                                                                    |
| Units of Measure: Inches OMillimeters                      |                                                                                                    |                                                                                                    |                                                                                                    |                                                                                                    |
| Top: 1.0<br>Left: 1.0<br>Bottom: 1.0<br>Right: 1.0         |                                                                                                    |                                                                                                    |                                                                                                    |                                                                                                    |
|                                                            | Device: PCCX_PRINTER (System)         Location: PCCX         Printer: NPI357860 (HP LaserJet Pro MEP M225rdn)         Printer Mode: OText Only (e.g. dot matrix)         @Graphics (e.g. laser)         Font: Please select an option         Font Size: Please select an option         Source         Size: Default         Source: None Available         Units of Measure: @Inches         Millimeters         Top: I.0         Left: 1.0         Right: 1.0 | Device: PCCX_PRINTER (System)         Location: PCCX         Printer: NPI357860 (HP LaserJet Pro MPP M225rdn)         Printer Mode: OText Only (e.g. dot matrix)         @Graphics (e.g. laser)         Font: Please select an option         Font Size: Please select an option         @Size       Osurce         Size: Default         Source: None Available         Units of Measure: @Inches       OMilimeters         Top: 1.0         Left: 1.0         Right: 1.0 | Device: PCCX_PRINTER (System)         Location:       PCCX         Printer:       INPI337860 (HP LaserJet Pro MPP M225rdm)         Printer:       INPI337860 (HP LaserJet Pro MPP M225rdm)         Printer:       INPI337860 (HP LaserJet Pro MPP M225rdm)         Printer:       INPI337860 (HP LaserJet Pro MPP M225rdm)         Printer:       INPI337860 (HP LaserJet Pro MPP M225rdm)         Printer:       INPI337860 (HP LaserJet Pro MPP M225rdm)         Font:       INPiase select an option         Font:       Please select an option         Font:       Please select an option         Font:       Please select an option         Source:       Source         Size:       Default         Source:       Source         Source:       Nullimeters         Units of Measure:       OMilimeters         Top:       1.0         Bottom:       1.0         Right:       1.0 | Device: PCCX_PRINTER (System)         Location: PCCX         Printer: NPI357860 (HP Laser Jet Pro MFP M225rdn) •         Printer Mode: Orext Only (e.g. dot matrix) • Graphics (e.g. laser)         Font: Please select an option         Font Size: Please select an option         Size: Default         Source: None Available         Units of Measure: Inches         Milimeters         Top: I.0         Lett: I:0         Right: I.0 |

7. В поле Font выберите шрифт, например Times New Roman.

| vices PCCX_     | PRINTER 🖾                          |                      |                                                                                                    |                 |                                                              | Re    |
|-----------------|------------------------------------|----------------------|----------------------------------------------------------------------------------------------------|-----------------|--------------------------------------------------------------|-------|
|                 |                                    |                      | Device: PCCX_PRIN                                                                                                    | TER (System)    |                                                              |       |
| inter Settings: | ocation:<br>Location               | PCCX                 |                                                                                                    |                 |                                                              | <br>  |
| Graphics (e.g.  | Printer<br>Printer Mode<br>laser): | :: NPI3!<br>:: ()Тех | i7860 (HP LaserJet Pro MFP M225rdn) ▼<br>t Only (e.g. dot matrix)                                                               | .g. laser)      |                                                              | <br>  |
| Font Settin     | gs:<br>For                         | Font:<br>Size:       | Times New Roman   Snap ITC  Stencil                                                                                             |                 |                                                              |       |
| Page Setup      |                                    | Siz                  | Syffaen<br>Symbol<br>Tahoma<br>Tahoma Tahoma Tahoma Tahoma<br>TamViewer12<br>TeamViewer13<br>TeamUs Sans ITC<br>Times New Roman | For<br>Font Siz | t: Times New Roman e: Snap ITC Stencil Sylfaen Symbol Taboma | ~     |
| Orientat        | on:                                |                      | ●Portrait ○Landscape                                                                                                    |                 | Tahoma Полужирный<br>TeamViewer12<br>Size TeamViewer13       | ł     |
| Inches          | Units of                           | Measure              | e:  Inches                                                                                                    | So              | Tempus Sans ITC<br>Times New Roman                           | <br>~ |
|                 |                                    | l<br>Bot             | Top: 1.0                                                                                                    |                 |                                                              |       |

8. В поле Font Size выберите размер шрифта при печати, например 12.

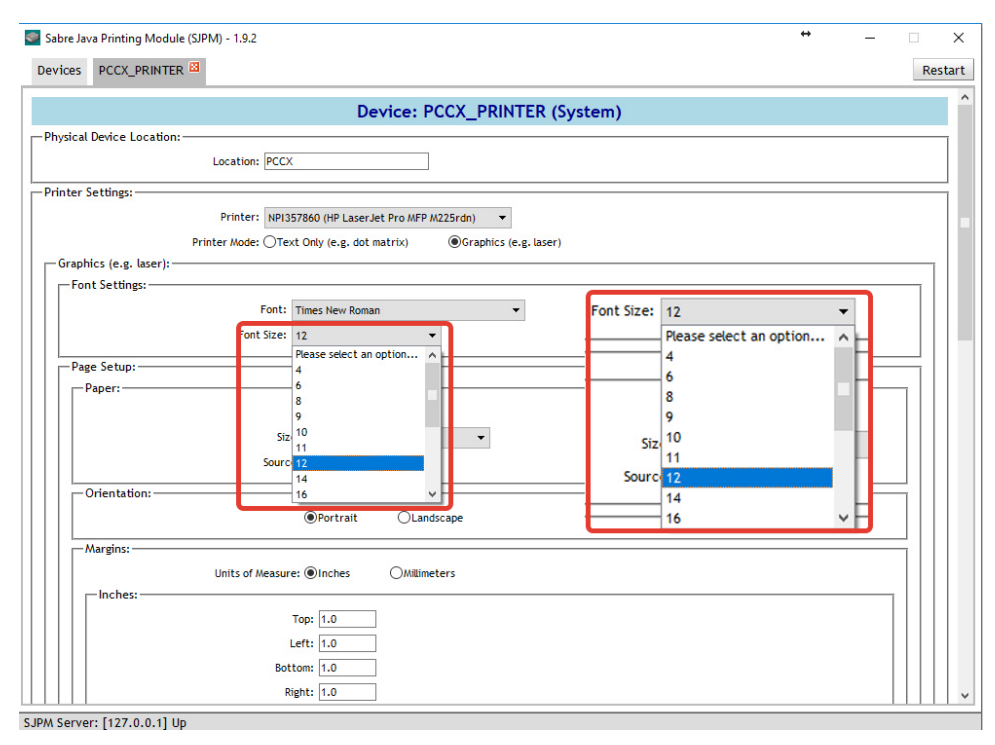

 Ниже укажите способ выбора бумаги по ее размеру (Size) или источнику (лотку) (Source).

| Sabre Java Printing Mod | ule (SJPM) - 1.9.2: Host Unavailable               |   | _ |      |     |
|-------------------------|----------------------------------------------------|---|---|------|-----|
| evices PCCX_PRINT       | ER 🔯                                               |   |   | Re   | sta |
|                         | Device: PCCX_PRINTER (System)                      |   |   |      | ľ   |
| Physical Device Locatio | n:                                                 |   |   |      | -   |
|                         | Location: PCCX                                     |   |   |      |     |
| Printer Settings:       |                                                    |   |   |      | _   |
|                         | Printer: NPI357860 (HP LaserJet Pro MFP M225rdn) 🔻 |   |   |      |     |
|                         | Printer Mode: (Text Only (e.g. dot matrix)         |   |   |      |     |
| -Graphics (e.g. laser)  |                                                    |   |   |      |     |
| Font Settings:          |                                                    |   |   |      |     |
|                         | Font: Times New Roman 👻                            |   |   |      |     |
|                         | Font Size: 12 🗸                                    |   |   |      |     |
| Page Setup:             |                                                    | - |   | -1   |     |
| Paper:                  | Size Osource                                       | - |   | - 11 |     |
|                         | ●Size ○Source                                      |   |   |      |     |
|                         | Size: Default                                      |   |   |      |     |
|                         | Source: None Available                             |   |   |      |     |
| Orientation:            |                                                    |   |   | 411  |     |
|                         | OLandscape                                         |   |   |      |     |
| Margins:                |                                                    |   |   | 411  |     |
|                         | Units of Measure:  Inches                          |   |   |      |     |
| Inches:                 |                                                    |   |   |      |     |
|                         | - (                                                |   |   |      |     |
|                         | Top: 1.0                                           |   |   |      | - 1 |
|                         | Left: 1.0                                          |   |   |      |     |
|                         | Left: 1.0<br>Bottom: 1.0                           |   |   |      |     |

10.В случае выбора бумаги по размеру укажите в поле **Size** желаемый размер, например **iso-a4**.

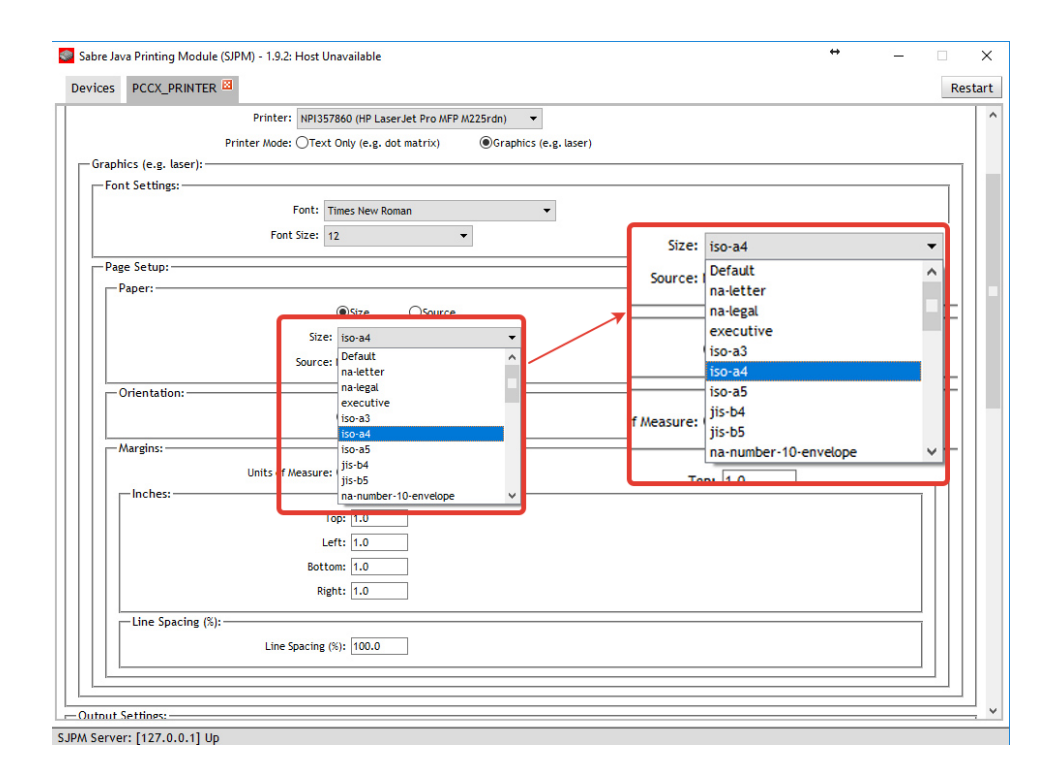

11.В случае выбора бумаги по источнику укажите в поле Source лоток для бумаги. Рекомендуется выбрать значение **Default**.

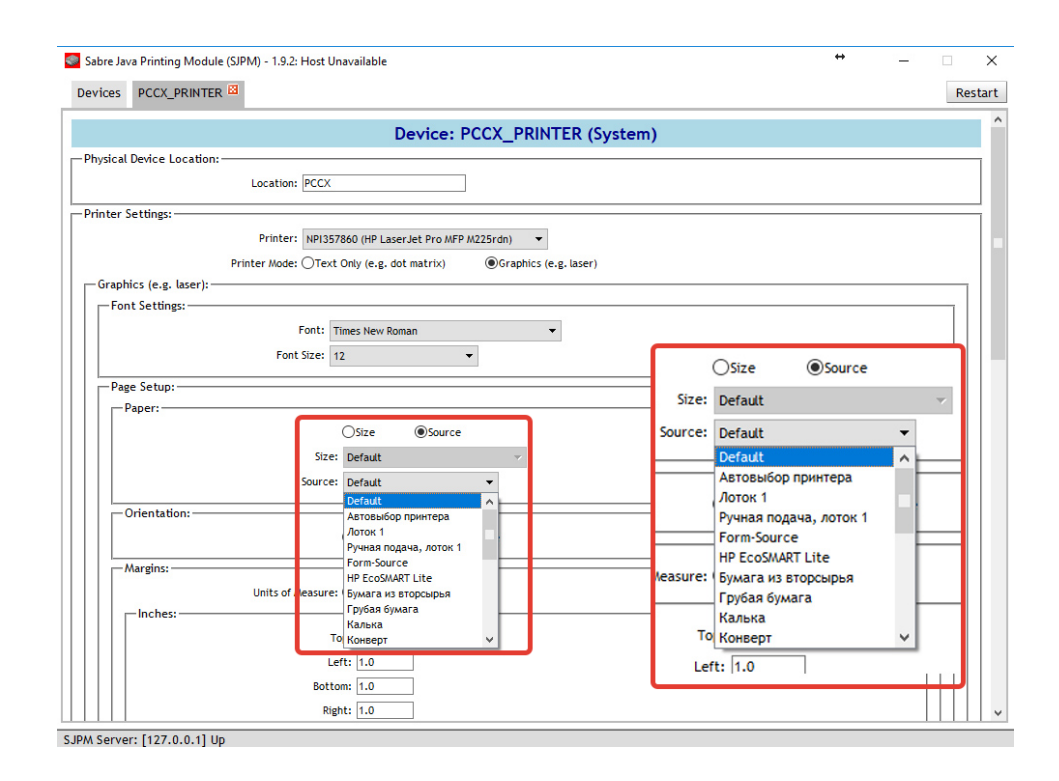

#### 12. В поле LNIATA введите PTRTA вашего принтера.

| I DOGL DOUTED N                         |                                                                                                    |     |
|-----------------------------------------|----------------------------------------------------------------------------------------------------|-----|
| rices PCCX_PRINTER                      |                                                                                                    | Res |
| Insert LF                               | After CR: 🗹                                                                                                    |     |
| Termination Block Segment:              |                                                                                                    |     |
|                                         | Insert form feed                                                                                                    |     |
|                                         | ODisable form feed                                                                                                    |     |
|                                         | OCustom terminator                                                                                                    |     |
|                                         | ONumber of line feeds after message                                                                                                    |     |
| Custom                                  | Terminator: ~0D~0A***EO/M***~0D-0A~0C                                                                                                    |     |
|                                         | ~xx (hex value). Eg: ~0D is CR, ~0A is linefeed, ~0C is FF (Form Feed).                                                                                                    |     |
| # of Line Feeds Aft                     | er Message: 0                                                                                                    |     |
|                                         |                                                                                                    |     |
| Prim<br>Supplemen                       | LINAR ZXXXX                                                                                                    |     |
| Prim<br>Supplemen<br>Enable Extended Ch | LINAR CONTRACTOR CONTRACTOR CONTR |     |

13. Нажмите кнопку **Save** для сохранения устройства. Если все обязательные поля были заполнены, в главном окне программы будет отображен список всех устройств, в том числе только что созданное. В противном случае, появится окошко с надписью **Check the device configuration values**, а незаполненные поля будут выделены красным цветом.

| abre Jav | Tilling Module (SPM) - 1.5.2: Host Unavailable                                                                            | + X<br>Restart<br>Feed). |     |
|----------|----------------------------------------------------------------------------------------------------|--------------------------|-----|
| vices    | CCX_PRINTER 8                                                                                                    | Rest                     | tai |
|          | Insert LF After CR: 🗹                                                                                                    |                          |     |
| -Termin  | ion Block Segment:                                                                                                    |                          | l   |
|          | OInsert form feed                                                                                                    |                          | l   |
|          | Obisable form feed                                                                                                    |                          | l   |
|          | OCustom terminator                                                                                                    |                          |     |
|          | ONumber of line feeds after message                                                                                       |                          |     |
|          | Custom Terminator: ~OD-OA***EOM***~OD-OA~OC                                                                               |                          |     |
|          | ~xx (hex value). Eg: ~0D is CR, ~0A is linefeed, ~0C is FF (Form Feed).                                                   |                          |     |
|          | # of Line Feeds After Message: 0                                                                                          |                          |     |
|          |                                                                                                    |                          |     |
|          | LNIATA:<br>Primary Host: access.sabre.com<br>Supplemental Hosts: Supplemental Hostname:<br>Configured Supplemental Hosts: |                          |     |
|          | Enable Extended Characters:                                                                                               |                          |     |
|          |                                                                                                    |                          |     |
| Server   | [127.0.0.1] Up                                                                                                    |                          | l   |

#### 5.2.3.Выгрузка обменных файлов

Для добавления устройства, позволяющего выгружать обменные файлы, выполните следующие действия:

| Sabre Java P | Printing Module (SJF | PM) - 1.9.2 |        |          |             |               | <u> </u>           |
|--------------|----------------------|-------------|--------|----------|-------------|---------------|--------------------|
| Devices      |                      |             |        |          |             |               | Rest               |
|              |                      |             |        |          |             |               | Ne                 |
| l l          | Name                 | Туре        | LNIATA | Location | Host Status | Device Status | Transaction Status |
|              |                      |             |        |          |             |               |                    |
|              |                      |             |        |          |             |               |                    |
|              |                      |             |        |          |             |               |                    |
|              |                      |             |        |          |             |               |                    |
|              |                      |             |        |          |             |               |                    |
|              |                      |             |        |          |             |               |                    |
|              |                      |             |        |          |             |               |                    |
|              |                      |             |        |          |             |               |                    |
|              |                      |             |        |          |             |               |                    |
|              |                      |             |        |          |             |               |                    |
|              |                      |             |        |          |             |               |                    |
|              |                      |             |        |          |             |               |                    |
|              |                      |             |        |          |             |               |                    |
|              |                      |             |        |          |             |               |                    |
|              |                      |             |        |          |             |               |                    |
|              |                      |             |        |          |             |               |                    |
| Refresh      |                      |             |        |          |             | First         | Previous Next La   |
| M Server     | [127 0 0 1] Up       |             |        |          |             |               |                    |

1. В главном окне SJPM нажмите кнопку New.

2. В появившемся окошке введите название устройства в поле Enter the name of the new device.

| SJPM - Add Device                                      |
|--------------------------------------------------------|
| Enter the name of the new device. PCCX_IUR             |
| Select the device driver type from the drop down list. |
|                                                        |
| OK Cancel                                              |

3. В поле Select the device driver type from the drop down list выберите тип устройства IFQ и нажмите кнопку OK.

| SJPM -                            | Add Device                                             |  |  |  |  |  |  |  |
|-----------------------------------|--------------------------------------------------------|--|--|--|--|--|--|--|
| Enter the name of the new device. |                                                        |  |  |  |  |  |  |  |
|                                   | PCCX_IUR                                               |  |  |  |  |  |  |  |
|                                   | Select the device driver type from the drop down list. |  |  |  |  |  |  |  |
|                                   | IFQ -                                                  |  |  |  |  |  |  |  |
|                                   | OK                                                     |  |  |  |  |  |  |  |

4. В появившемся окне с настройками устройства введите в поле Location ваш PCC.

| Sabre Java Printing Module (SJPM) - 1.9.2 –                             | □ ×     |
|-------------------------------------------------------------------------|---------|
| Devices PCCX_IUR 🖾                                                      | Restart |
| Device: PCCX_IUR (IFQ)                                                  | ^       |
| Physical Device Location:                                               |         |
| -File Settings:                                                         |         |
| Queue Number: «None» 👻                                                  |         |
| Directory Path: C:\SPL - Physical Device Location:                      |         |
| File Type: QWORK.SF [LEGAC Location: PCCX                               |         |
| Encryption:                                                             |         |
| File Encryption: UEnabled                                               |         |
| Public Key File Path: public.key                                        |         |
| Device Extended Settings:                                               |         |
| Insert LF After CR: 🗹                                                   |         |
| Termination Block Segment:                                              |         |
| Insert form feed                                                        |         |
| O Disable form feed                                                     |         |
| Ocustom terminator                                                      |         |
| ONumber of line feeds after message                                     |         |
| Custom Terminator:  ~0D-0A**EO/M***~0D~0A~0C                            |         |
| -xx (hex value). Eg: ~0D is CR, ~0A is linefeed, ~0C is FF (Form Feed). |         |
| # of Line Feeds After Message: 0                                        |         |
|                                                                         |         |
| Host Settings:                                                          |         |
| Connection Type:  ONone                                                 |         |
| LINIATA:                                                                |         |
|                                                                         |         |
| SJPM Server: [127.0.0.1] Up                                             |         |

5. В поле Queue Number выберите 30.

| Sabre Java Printing Module (SJPM) - 1.9.2 —                             | □ ×     |
|-------------------------------------------------------------------------|---------|
| Devices PCCX_IUR                                                        | Restart |
| Device: PCCX_IUR (IFO)                                                  | ^       |
| Physical Device Location:                                               |         |
| Location: PCCX                                                          |         |
| -File Settings:                                                         |         |
| Queue Number: 30 - Queue Number: 30 -                                   |         |
| Directory Path: <a>None&gt;</a> Directory Path: <a>None&gt;</a> None>   |         |
| File Type: 27 LE ACY] - One Control Partin 30                           |         |
| Encryption: File Type: 27 LEC                                           |         |
| File Encryption: OEnabled                                               |         |
| Public Key File Path: public.key                                        | ·   .   |
| Device Extended Settings:                                               | =       |
| Insert LF After CR: 🗹                                                   |         |
| Termination Block Segment:                                              |         |
| Insert form feed                                                        |         |
| O Disable form feed                                                     |         |
| Ocustom terminator                                                      |         |
| Number of line feeds after message                                      |         |
| Custom Terminator: -OD-0A***EOM***-OD-0A-0C                             |         |
| ~xx (hex value). Eg: ~0D is CR, ~0A is linefeed, ~0C is FF (Form Feed). |         |
| # of Line Feeds After Message: 0                                        |         |
| Host Settings:                                                          |         |
| Connection Type: OHSSP                                                  |         |
|                                                                         |         |
|                                                                         | ×       |
| SJPM Server: [127.0.0.1] Up                                             |         |

6. В поле Directory Path введите путь в двойных кавычках (") до директории, в которую необходимо выгружать обменные файлы, например "C:\MOM\client\data\xtrip\client\import\iur-files". Рекомендуется выгружать обменные файлы в директорию на локальном диске и не использовать путь, содержащий пробелы и кириллические символы.

| Sabre Java Printing Module (SJPM) - 1.9.2                                                                                                    | – 🗆 X              |
|----------------------------------------------------------------------------------------------------|--------------------|
| Devices PCCX_IUR 🖾                                                                                                    | Restart            |
| Device: PCCX_IUR (IFQ)                                                                                                    | ^                  |
| Physical Device Location:                                                                                                    |                    |
| Location: PCCX                                                                                                    |                    |
| -File Settings:                                                                                                    |                    |
| Queue Number: 30 👻                                                                                                    |                    |
| Directory Path: C:WOM\client\data\xtrip\client\i                                                                                                    | ata\xtrip\client\i |
| File Type: QWORK.SF [LEGACY] 🔻                                                                                                    |                    |
| Encryption:                                                                                                    |                    |
| File Encryption: OEnabled                                                                                                    |                    |
| Public Key File Path: public.key                                                                                                    |                    |
| Der den Erstende d.Catalener                                                                                                    |                    |
| Device Extended Second Second |                    |
| -Termination Block Segment                                                                                                    |                    |
| Insert form feed                                                                                                    |                    |
|                                                                                                    |                    |
|                                                                                                    |                    |
| Number of line feeds after message                                                                                                    |                    |
| Custom Terminator: [~0D~0A***EOM***~0D~0A~0C                                                                                                    |                    |
| -xxx (hex value). Eg: -OD is CROA is linefeedOC is FF (Form Feed).                                                                                                    |                    |
| # of Line Feeds After Message: 0                                                                                                    |                    |
|                                                                                                    |                    |
| Host Settings:                                                                                                    |                    |
| Connection Type:   HSSP  None                                                                                                    |                    |
| LNIATA:                                                                                                    |                    |
| S IBM Server: [127.0.0.1] Ib                                                                                                    |                    |
| 30FM 361V61. [121.0.0.1] 0P                                                                                                    |                    |

7. В поле **File Type** выберите формат обменных файлов для выгрузки. Рекомендуется использовать формат **\*.FIL [IUR w/CRLF]**.

| Sabre Java Printing Module (SJPM) - 1.9.2 -                           |       | ×   |
|-----------------------------------------------------------------------|-------|-----|
| Devices PCCX_IUR 🖾                                                    | Resta | art |
| Device: PCCX_IUR (IFQ)                                                |       | ^   |
| Physical Device Location:                                             | _     |     |
| Location: PCCX                                                        |       |     |
| File Settings:                                                        | =     |     |
| Queue Number: 30 🔻                                                    |       |     |
| Directory Path: C:WIDM/clientidataixtripiclienti                      |       |     |
| File Type: ".FIL [/UR w/CRLF]  QWORK.SF [LEGACY]                      |       |     |
| Encryption: *.PNR [IUR]                                               | =     |     |
| File Encryption: *FIL [UR w/CRLF] ed Encryption: *FIL [UR w/CRLF] ed  |       |     |
| Public Key File Path: INP.FIL [SABRE Quick]                           |       |     |
| Device Extended Settings:                                             | =     |     |
| Insert LF After CR: 🗹                                                 |       |     |
| Termination Block Segment:                                            | 7     |     |
| Insert form feed                                                      |       |     |
| Obisable form feed                                                    |       |     |
| Ocustom terminator                                                    |       |     |
| ONumber of the feeds after message                                    |       |     |
| Custom Terminator: -000A0C                                            |       |     |
| *XX (nex vaue), cg; *ub is Ck, *UA is unereeu, *uc is Fr (ronn reeu). |       |     |
| # Of Line recus Arter message.                                        |       |     |
| Host Settings:                                                        | =     |     |
| Connection Type:   ONone  None                                        |       |     |
|                                                                       |       | ~   |
| SJPM Server: [127.0.0.1] Up                                           |       |     |

8. В поле **LNIATA** введите ваш MINITA.

| Sabre Java Printing Module (SJPM) - 1.9.2           |       | ×   |
|-----------------------------------------------------|-------|-----|
| Devices PCCX_IUR                                    | Resta | art |
| Insert LF After CR:                                 |       | ^   |
| Insert IF After CR:<br>Termination Block Segment:   |       |     |
| Enable Extended Characters:       Save       Cancel |       | *   |
|                                                     |       |     |

9. Нажмите кнопку Save для сохранения устройства. Если все обязательные поля были заполнены, в главном окне программы будет отображен список всех устройств, в том числе свежесозданное. В противном случае, появится окошко с надписью Check the device configuration values, а незаполненные поля будут выделены красным цветом.

| PCCX_URR III       Insert LF After CR:        Insert LF After CR:        Insert LF After CR:          Termination Block Segment:       Insert form feed       Obisable form feed       Obisable form feed         Obisable form feed       Obisable form feed       Obisable form feed       Obisable form feed         Obisable form feed       Obisable form feed       Obisable form feed       Obisable form feed         Obisable form feed       Obisable form feed       Obisable form feed       Obisable form feed         Obisable form feed       Obisable form feed       Obisable form feed)       Obisable form feed)         What Period Characters:       Insert IF Period Provide Provide Provi                                                                                                    | Sabre Jav | Printing Module (SJPM) - 1.9.2 -                                        |     | >    | ζ |
|----------------------------------------------------------------------------------------------------|-----------|-------------------------------------------------------------------------|-----|------|---|
| Insert LF After CR:<br>Termination Block Segment:<br>©Insert form feed<br>Obsable form feed<br>Ocustom terminator<br>OWumber of line feeds after message<br>Custom Terminator:<br>OO-OA**COM<br>                                                                                                    | Devices   | PCCX_IUR 🖾                                                              | Res | star | t |
| Termination Block Segment:                                                                                                    |           | Insert LF After CR: 🗹                                                   |     | Π    | ^ |
| Insert form feed Obsable form feed Custom terminator Number of line feeds after message Custom Terminator: •vx (hex value). Eg: -00 is CR, -0A is linefeed, -0C is FF (form Feed). # of Line Feeds After Message: Insert form feed Value: Kernove: Supplemental Hosts: Supplemental Hosts: Image: Configured Supplemental Hosts: Remove Selected Enable Extended Characters: Cancel                                                                                                    |           | ation Block Segment:                                                    |     |      |   |
| Obsable form feed   Ocustom terminator   Ohumber of line feeds after message   Custom Terminator:   -xx (hex value), Eg: -0D is CR, -0A is linefeed, -0C is FF (Form Feed).   Host Settings:   Connection Type: @H55P Ohone LNIATA: 100000X Primary Host:  Connection Type: @H55P None LNIATA: 100000X Primary Host: Connection Type: @H55P None LNIATA: 10000X Remove Selected Configured Supplemental Hosts: Connection Type: Context Line Feedback                                                                                                    |           | Insert form feed                                                        |     |      |   |
| Ocustom terminator         Number of time feeds after message         Custom Terminator:         -00-0A***EOM***-00-0A+0C         -xxx (hex value). Eg: -00 is CR, -0A is timefeed, -0C is FF (Form Feed).         # of Line Feeds After Message:         Host Settings:         Connection Type:         UNIATA:         X000XX         Primary Host:         Supplemental Hosts:         Supplemental Hosts:         Remove Selected         Enable Extended Characters:                                                                                                    |           | ODisable form feed                                                      |     |      |   |
| ONumber of line feeds after message   Custom Terminator:   -OD-0A-**ECOM**-OD-0A-OC   -xx (hex value). Eg: -0D is CR, -0A is linefeed, -0C is FF (Form Feed).   # of Line Feeds After Message:   Image: Connection Type:   ONone   LNIATA:   DOCOCC   Primary Host:   Configured Supplemental Hostname:   Image: Configured Supplemental Hosts:   Remove Selected   Enable Extended Characters:                                                                                                    |           | OCustom terminator                                                      |     |      |   |
| Custom Terminator: 00-0A-WEDM***-OD-0A-OC<br>-xx (hex value). Eg: -0D is CR, -0A is linefeed, -0C is FF (Form Feed).<br># of Line Feeds After Message: 0<br>Host Settings:<br>Connection Type: @HSSPNone<br>LNIATa: 100000X<br>Primary Host: access.sabre.com<br>Supplemental Hostname:<br>Add<br>Configured Supplemental Hosts:<br>Add<br>Configured Supplemental Hosts:<br>                                                                                                    |           | ONumber of line feeds after message                                     |     |      |   |
| -xx (hex value). Eg: -00 is CR, -0A is linefeed, -0C is FF (Form Feed). # of Line Feeds After Message:   Host Settings: Connection Type:  Host Settings: Connection Type:  Host Settings: Connection T |           | Custom Terminator: ~0D~0A***EOM***~0D~0A~0C                             |     |      |   |
| # of Line Feeds After Message:   Host Settings:  Connection Type:  HSSP None LNIATa:  COONCON Primary Host:  access.sabre.com Supplemental Hostname: Add Configured Supplemental Hosts: Remove Selected Enable Extended Characters: Save Cancel                                                                                                    |           | ~xx (hex value). Eg: ~0D is CR, ~0A is linefeed, ~0C is FF (Form Feed). |     |      |   |
| Host Settings:<br>Connection Type: OHSSP ONONE<br>LNIATA: XXXXXX<br>Primary Host: access.sabre.com<br>Supplemental Hostname:<br>Add<br>Configured Supplemental Hosts:<br>Remove Selected<br>Enable Extended Characters:<br>Save Cancel                                                                                                    |           | # of Line Feeds After Message: 0                                        |     |      |   |
| Host Settings:<br>Connection Type: HSSP None<br>LNIATA: XXXXXX<br>Primary Host: access.sabre.com<br>Supplemental Hosts:<br>Add<br>Configured Supplemental Hosts:<br>Remove Selected<br>Enable Extended Characters:<br>Save Cancel                                                                                                    |           |                                                                         |     |      |   |
| Connection Type:                                                                                                    | Host Set  | ings:                                                                   |     | ן ר  |   |
| LNIATA: XXXXXXXXXXXXXXXXXXXXXXXXXXXXXXXXXXX                                                                                                    |           | Connection Type:   HSSP  None                                           |     |      |   |
| Primary Host: access.sabre.com Supplemental Hosts: Add Configured Supplemental Hosts: Remove Selected Enable Extended Characters: Cancel                                                                                                    |           | LNIATA: 100000X                                                         |     |      |   |
| Supplemental Hosts: Supplemental Hostname:<br>Add<br>Configured Supplemental Hosts:<br>Remove Selected<br>Enable Extended Characters:<br>Save<br>Cancel                                                                                                    |           | Primary Host: access.sabre.com                                          |     |      |   |
| Add         Configured Supplemental Hosts:         Remove Selected         Enable Extended Characters:         Save         Cancel                                                                                                    |           | Supplemental Hosts: Supplemental Hostname:                              |     |      |   |
| Configured Supplemental Hosts:  Remove Selected  Enable Extended Characters:  Cancel                                                                                                    |           | Add                                                                     |     |      |   |
| Enable Extended Characters:                                                                                                    |           | Configured Supplemental Hosts:                                          |     |      |   |
| Enable Extended Characters:                                                                                                    |           |                                                                         |     |      |   |
| Enable Extended Characters:                                                                                                    |           |                                                                         |     |      |   |
| Remove Selected       Enable Extended Characters:       Save       Cancel                                                                                                    |           | v                                                                       |     |      |   |
| Enable Extended Characters:                                                                                                    |           | Remove Selected                                                         |     |      |   |
| Save Cancel                                                                                                    |           | Enable Extended Characters:                                             |     |      |   |
| Save Cancel                                                                                                    |           | _                                                                       |     | 1    |   |
|                                                                                                    |           | [Save] Cased                                                            |     |      |   |
|                                                                                                    |           | Cancer                                                                  |     |      |   |
|                                                                                                    |           |                                                                         |     | _    | l |

## 5.3. Редактирование устройств

Для того чтобы изменить свойства нескольких устройств из списка, установите галочки напротив тех устройств, которые необходимо отредактировать и нажмите кнопку **Edit** в правом верхнем углу.

|        | ava Printing Module (SJPM) | - 1.9.2: Host l | Jnavailable |          |                  | <b>—</b> —                       |
|--------|----------------------------|-----------------|-------------|----------|------------------|----------------------------------|
| evices |                            |                 |             |          |                  | Resta                            |
|        |                            |                 |             |          | Group Expand All | New Edit Delete Enable Disabl    |
|        | Name                       | Туре            | LNIATA      | Location | Host Status      | Device Status Transaction Status |
| 2      | PCCX_IUR                   | IFQ             | 123456      | PCCX     | 💢 Down 🕕         | 🎸 Online                         |
| 3      | PCCX_PRINTER               | System          | 123456      | PCCX     | Connecting       | 🖌 Online                         |
|        |                            |                 |             |          |                  |                                  |
|        |                            |                 |             |          |                  |                                  |

Для того чтобы изменить свойства одного устройства из списка, нажмите правой кнопкой мыши по устройству из списка и выберите в появившемся контекстном меню пункт Edit Device.

| PCCX_IUR   |                             |     | IFQ    |  |
|------------|-----------------------------|-----|--------|--|
| PCCX_PRINT | Copy Device<br>Delete Devic | -   | System |  |
|            | Disable Devi                | ce  |        |  |
|            | Edit Device                 | D   |        |  |
|            | Rename Devi                 | ice |        |  |
|            | Utilize Devic               | e   |        |  |
|            |                             |     |        |  |

Обратите внимание, что вы не можете изменить название и тип уже созданного устройства. В случае необходимости смены названия или типа устройства, удалите существующее устройство и создайте новое с необходимым названием и типом.

Sabre Java Printing Module – Руководство пользователя

### 5.4. Удаление устройств

Для того чтобы удалить несколько устройств из списка, установите галочки напротив тех устройств, которые необходимо удалить и нажмите кнопку **Delete** в правом верхнем углу.

| 🌑 Sa | abre Java Printing Module (SJPM) | - 1.9.2: Host U | Jnavailable |                     |       |            |        |               | -             |          |
|------|----------------------------------|-----------------|-------------|---------------------|-------|------------|--------|---------------|---------------|----------|
| Dev  | vices                            |                 |             |                     |       |            |        |               |               | Restart  |
|      |                                  |                 |             |                     | Group | Expa       | nd All | New Edit      | Delete Enable | Disable  |
|      | Name                             | Туре            | LNIATA      | Location            | He    | ost Status | ;      | Device Status | Transaction   | Status ^ |
|      | PCCX_IUR                         | IFQ             | 123456      | PCCX                | ×     | Down       | 0      | 🎻 Online      |               |          |
|      | PCCX_PRINTER                     | System          | 123456      | PCCX                | ×     | Down       | 0      | 🎻 Online      |               |          |
|      |                                  |                 |             |                     |       |            |        |               |               |          |
|      |                                  |                 |             |                     |       |            |        |               |               |          |
|      |                                  |                 |             |                     |       |            |        |               |               |          |
|      |                                  |                 |             |                     |       |            |        |               |               |          |
|      |                                  |                 |             |                     |       |            |        |               |               |          |
|      |                                  |                 |             |                     |       |            |        |               |               |          |
|      |                                  |                 |             |                     |       |            |        |               |               |          |
|      |                                  |                 |             |                     |       |            |        |               |               |          |
|      |                                  |                 |             |                     |       |            |        |               |               |          |
|      |                                  |                 |             |                     |       |            |        |               |               |          |
|      |                                  |                 |             |                     |       |            |        |               |               |          |
|      |                                  |                 |             |                     |       |            |        |               |               |          |
|      |                                  |                 |             |                     |       |            |        |               |               |          |
|      |                                  |                 |             |                     |       |            |        |               |               |          |
|      |                                  |                 |             |                     |       |            |        |               |               |          |
|      |                                  |                 |             |                     |       |            |        |               |               |          |
|      |                                  |                 |             |                     |       |            |        |               |               |          |
|      |                                  |                 |             |                     |       |            |        |               |               |          |
|      |                                  |                 |             |                     |       |            |        |               |               |          |
|      |                                  |                 |             |                     |       |            |        |               |               |          |
| Re   | efresh                           |                 |             | Devices 1 to 2 of 2 |       |            |        | First         | Previous N    | ext Last |
|      |                                  |                 |             |                     |       |            |        |               |               |          |
| SJPM | Server: [127.0.0.1] Up           |                 |             |                     |       |            |        |               |               |          |
|      | (                                |                 |             |                     |       |            |        |               |               |          |

Для того чтобы удалить одно устройство из списка, нажмите правой кнопкой мыши по устройству из списка и выберите в появившемся контекстном меню пункт **Delete Device**.

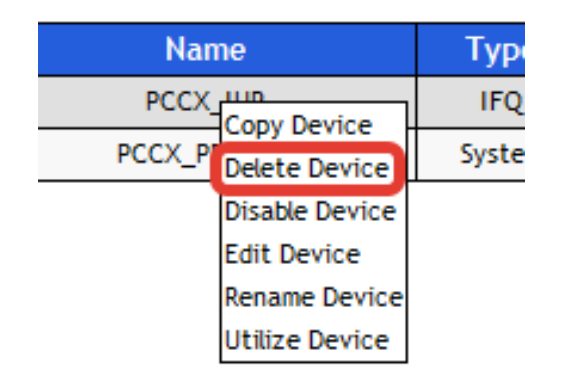

### 5.5. Включение/отключение устройств

SJPM позволяет отключать устройства, работа которых по той или иной причине в данный момент не требуется. Например, при создании двух устройств с одним PTRTA для того, чтобы избежать конфликт устройств, необходимо отключить одно из них.

Для того чтобы отключить устройство, нажмите правой кнопкой мыши по устройству из списка и выберите в появившемся контекстном меню пункт **Disable Device**.

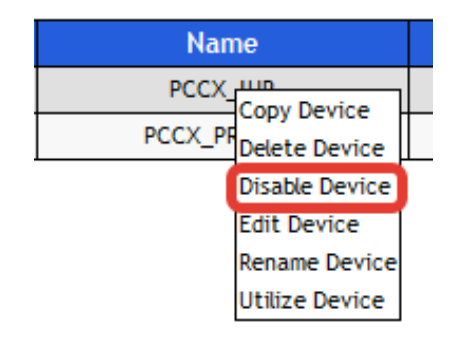

Для того чтобы включить устройство, установливаем галочку напротив устройства из списка и нажимаем **Enable**.

| Dev | vices        |        |        |                    |                       |               | Rest                | tart   |
|-----|--------------|--------|--------|--------------------|-----------------------|---------------|---------------------|--------|
|     |              |        |        | Group Exp          | pand All Collapse All | New Edit [    | Delete Enable Disab | le     |
|     | Name         | Туре   | LNIATA | Location           | Host Status           | Device Status | Transaction Status  | $\sim$ |
|     | PCCX_IUR     | IFQ    | 123456 | PCCX               | Connecting            | 🎻 Online      |                     |        |
|     | PCCX_PRINTER | System | 123456 | PCCX               | 🔀 Down 🕚              | 💰 Online      |                     |        |
|     |              |        |        | Hash Chahura Davia |                       |               |                     |        |

## 6. Миграция с Sabre Printing Module

#### Для того чтобы мигрировать с Sabre Printing Module (SPM) на Sabre Java Printing Module (SJPM), выполните следующие действия:

1. Создайте в любом текстовом или табличном редакторе таблицу, в которой по вертикали располагаются устройства, а по горизонтали их настройки:

|              | Устройство №1 | Устройство №2 |  |
|--------------|---------------|---------------|--|
| Название     |               |               |  |
| Тип          |               |               |  |
| Включено     |               |               |  |
| Принтер      |               |               |  |
| Путь         |               |               |  |
| Формат файла |               |               |  |
| LNIATA       |               |               |  |

2. Откройте главное окно SPM.

| Sabre Printing Module - Running as a Service |                              |        |               |                |           |         |  |
|----------------------------------------------|------------------------------|--------|---------------|----------------|-----------|---------|--|
| <u>D</u> evice <u>V</u> iew Restart          | <u>S</u> ervice <u>H</u> elp |        |               |                |           |         |  |
| Device Name                                  | Device Type                  | LNIATA | Device Status | Connection Sta | Host Stat | Message |  |
| PCCX_FILE                                    | File                         | 123456 | AVAILABLE     | RECONNECTING   | OFFLINE   | The Con |  |
|                                              |                              |        |               |                |           |         |  |
|                                              |                              |        |               |                |           |         |  |
|                                              |                              |        |               |                |           |         |  |
|                                              |                              |        |               |                |           |         |  |
|                                              |                              |        |               |                |           |         |  |
| · ·                                          |                              |        |               |                |           | 4       |  |
| Ready                                        |                              |        |               |                |           |         |  |

3. В меню **Device** выберите пункт **Properties**.

| Sabre Printing Module - Running as a Service |                                  |           |        |               |                |           |         |  |  |
|----------------------------------------------|----------------------------------|-----------|--------|---------------|----------------|-----------|---------|--|--|
| Dev                                          | Device View Restart Service Help |           |        |               |                |           |         |  |  |
|                                              | Properties                       | vice Type | LNIATA | Device Status | Connection Sta | Host Stat | Message |  |  |
| _                                            | M                                | e         | 123456 | AVAILABLE     | RECONNECTING   | OFFLINE   | The Con |  |  |
|                                              | Mi <u>n</u> imize                |           |        |               |                |           |         |  |  |
|                                              | E <u>x</u> it                    |           |        |               |                |           |         |  |  |
| -                                            |                                  |           |        |               |                |           |         |  |  |
|                                              |                                  |           |        |               |                |           |         |  |  |
| •                                            |                                  |           |        |               |                |           | P.      |  |  |
| Devi                                         | ce properties                    |           |        |               |                |           |         |  |  |

4. В появившемся окошке откройте первое устройство в списке двойным кликом по его названию.

| Sabre Printing Module Properties |                   |                   |  |  |  |  |
|----------------------------------|-------------------|-------------------|--|--|--|--|
| Devices Sabre                    | Printing Module   |                   |  |  |  |  |
| Device Name                      | Device Type       | Enabled           |  |  |  |  |
| PCCX_FILE                        | File              | Y                 |  |  |  |  |
|                                  |                   |                   |  |  |  |  |
|                                  |                   |                   |  |  |  |  |
|                                  |                   |                   |  |  |  |  |
|                                  |                   |                   |  |  |  |  |
| •                                |                   | 1                 |  |  |  |  |
| <u>A</u> dd                      | Remove Properties | <u>s</u> cn       |  |  |  |  |
|                                  |                   |                   |  |  |  |  |
|                                  | OK Ca             | ncel <u>Apply</u> |  |  |  |  |

5. Скопируйте название устройства в таблицу, отметьте в ней тип устройства (File – печать в файл, Interface Queue – выгрузка обменных файлов, System – печать на принтере), укажите включено ли устройство в зависимости от того установлена ли галочка Enabled (установлена – включено, не установлена – не включено) и нажмите кнопку Next.

| Device        |           |                |                | ×      |
|---------------|-----------|----------------|----------------|--------|
| Destru        |           |                |                |        |
| <u>N</u> ame: | PCCX_FILE |                |                |        |
| <u>T</u> ype: | File      |                | -              |        |
|               |           |                |                |        |
|               | Enabled   |                |                |        |
|               |           |                |                |        |
|               |           |                |                |        |
|               |           |                |                |        |
|               |           |                |                |        |
|               |           |                |                |        |
|               |           |                |                |        |
|               |           |                |                |        |
|               |           |                |                |        |
|               |           |                |                |        |
|               |           | < <u>B</u> ack | <u>N</u> ext > | Cancel |

6. Для устройства, производящего печать в файл, скопируйте содержимое поля **File Location** в графу **Путь** в таблице и нажмите кнопку **Next**.

| File                   |          |                |       | ×      |
|------------------------|----------|----------------|-------|--------|
|                        |          | _              |       |        |
| <u>S</u> elect Type:   | Multiple | ·              |       |        |
| File <u>L</u> ocation: | C:\      |                |       |        |
|                        |          | <u>B</u> rowse |       |        |
|                        |          |                |       |        |
|                        |          |                |       |        |
|                        |          |                |       |        |
|                        |          |                |       |        |
|                        |          |                |       |        |
|                        |          |                |       |        |
|                        |          |                |       |        |
|                        |          |                |       |        |
|                        |          |                |       |        |
|                        |          | C Parale       | Nexts | Canad  |
|                        |          |                |       | Cancel |

Для принтера скопируйте название принтера в графу **Принтер** в таблице и нажмите кнопку **Next**.

|                          | Page Setup |  |
|--------------------------|------------|--|
| Font:<br>Times New Roman | Size:      |  |
|                          |            |  |
|                          |            |  |
|                          |            |  |

Для устройства, производящего выгрузку обменных файлов, скопируйте содержимое поля **Path** в графу **Путь** в таблице, внесите тип обменного файла в графу **Формат** файла из поля **File** и нажмите кнопку **Next**.

| Interface Queue        |        |                |                  | x      |
|------------------------|--------|----------------|------------------|--------|
|                        |        |                |                  |        |
| Queue <u>N</u> umber : | 30     | •              |                  |        |
| <u>P</u> ath :         | C:\IUR |                |                  | 1      |
|                        | ,      |                | Change Path      |        |
| <u>F</u> ile :         | *.FIL  | [IUR w/ CRLF]  | •                |        |
|                        |        |                |                  |        |
|                        |        |                |                  |        |
|                        |        |                |                  |        |
|                        |        |                |                  |        |
|                        |        |                |                  |        |
|                        |        |                |                  |        |
|                        |        |                |                  |        |
|                        |        |                |                  |        |
|                        |        |                |                  |        |
|                        |        | < <u>B</u> ack | <u>N</u> ext > 0 | Cancel |

7. Для устройства, производящего печать в файл, нажмите кнопку Next.

| Multiple File                                                  |                              |                |        | ×      |
|----------------------------------------------------------------|------------------------------|----------------|--------|--------|
| File <u>N</u> ame:<br>File Extention -<br>ⓒ Increm<br>ⓒ Time S | OADP<br>ent by 001<br>tamped |                |        |        |
| Maximum <u>F</u> iles:<br>Maximum File<br><u>S</u> ize:        | 999                          |                |        |        |
|                                                                |                              | < <u>B</u> ack | Next > | Cancel |

8. Нажмите кнопку Next.

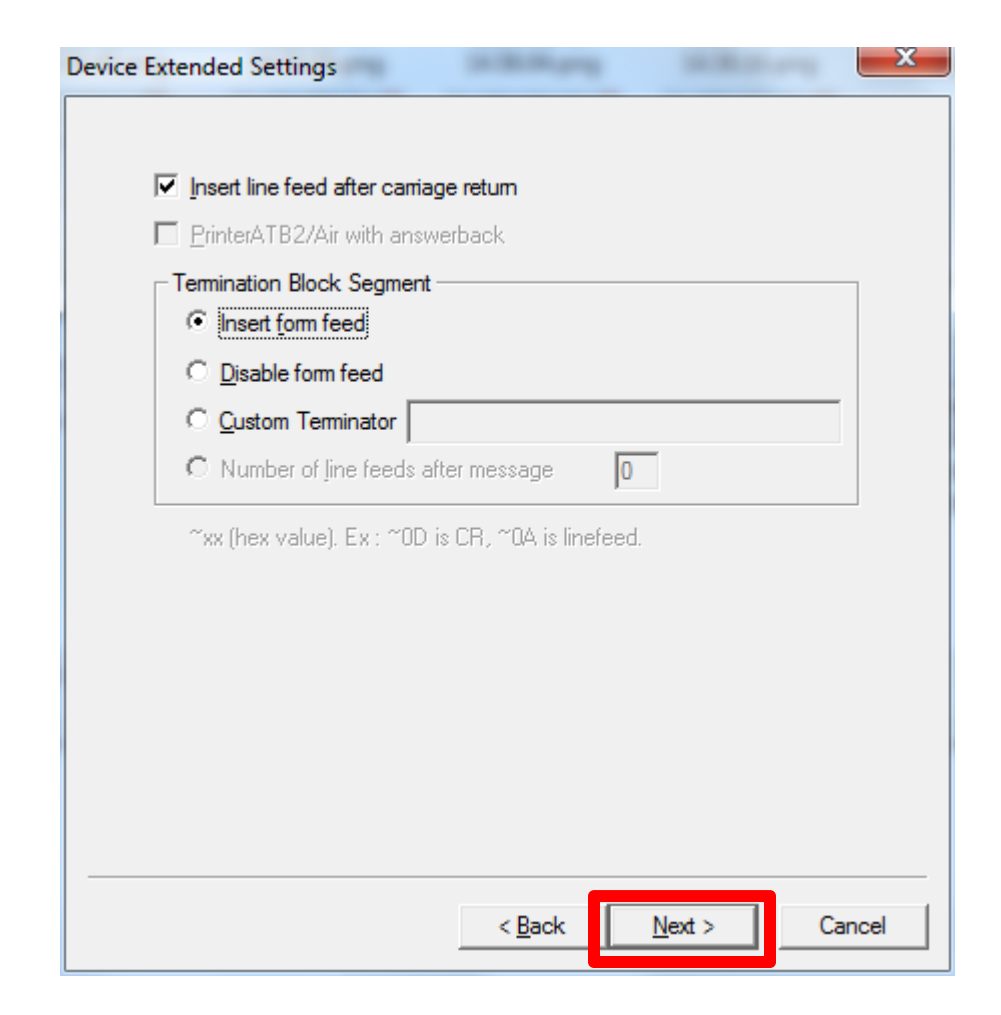

9. Нажмите кнопку Configure Connection....

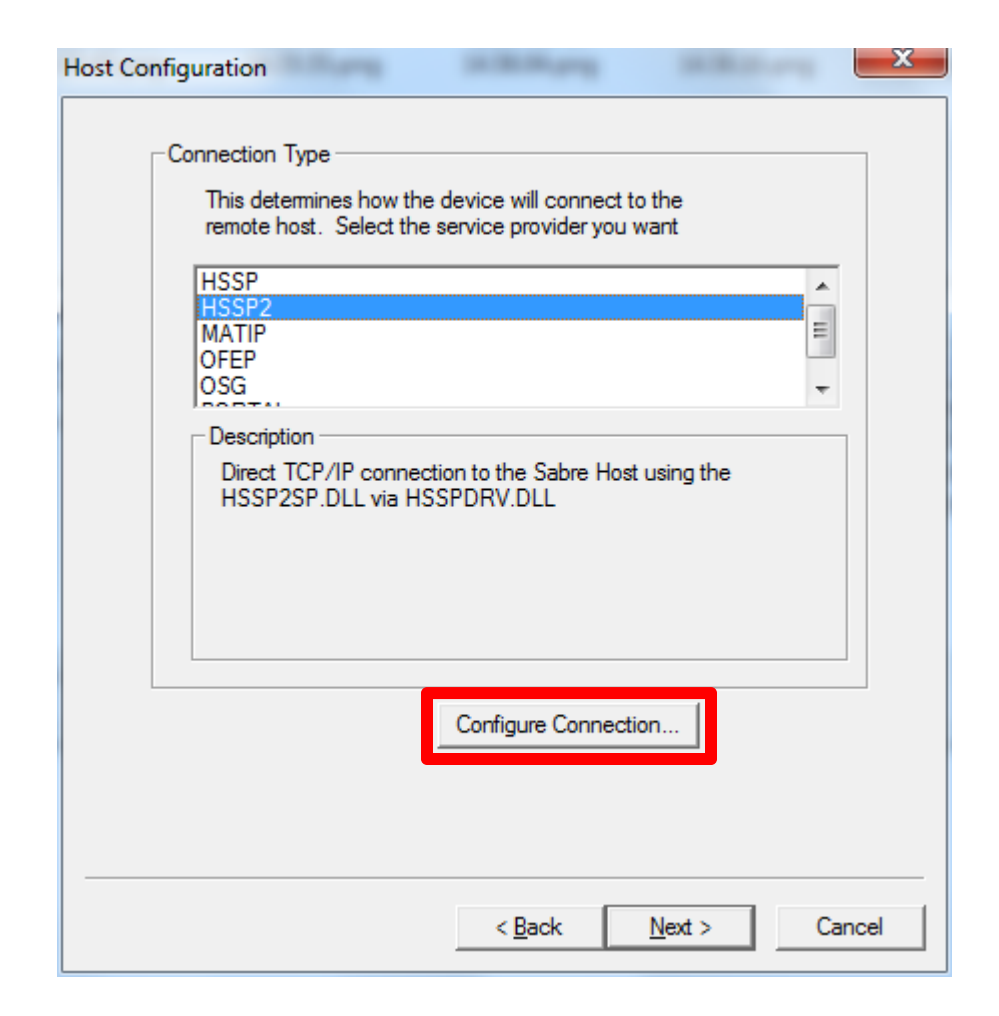

10. Скопируйте содержимое поля **LNIATA** в графу **LNIATA** в таблице и нажмите кнопку **Cancel**.

| Common Sabre API - HSSP                                                                                                    |
|----------------------------------------------------------------------------------------------------|
| Host Addressing<br>Host Name : ACCESS.SABRE.COM                                                                                        |
| Sabre Addressing                                                                                                    |
| LNIATA : 123456                                                                                                    |
| Dynamic     Pseudo <u>C</u> ity Code :     Profile Name :     Activate Tracing     Trace <u>File Name :     Trace File Name :     </u> |
| <u>⊻</u> iew <u>P</u> rint <u>B</u> rowse                                                                                              |
| OK Cancel Advanced                                                                                                    |

11. Повторно нажмите кнопку **Cancel**.

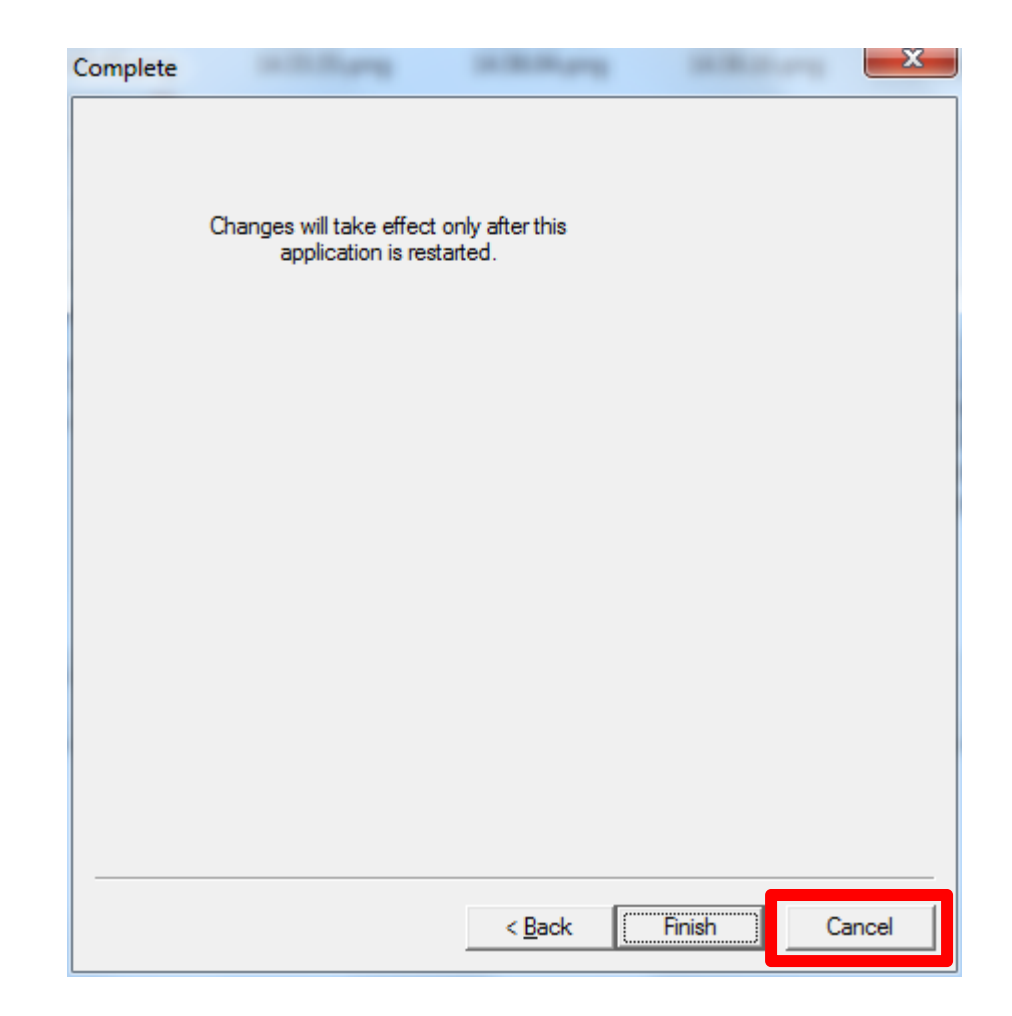

- 12. Повторите пп. 4—11 для всех остальных устройств в списке.
- 13. Нажмите кнопку **Cancel**.

| Sabre Printing Module Properties |                |           |              |       |  |  |
|----------------------------------|----------------|-----------|--------------|-------|--|--|
| Devices Sabre Printin            | g Module       | ]         |              | 1     |  |  |
| Device Name<br>PCCX_FILE         | Device<br>File | Туре      | Enabled<br>Y | I     |  |  |
|                                  |                |           | -            |       |  |  |
|                                  |                |           |              |       |  |  |
|                                  |                |           |              |       |  |  |
|                                  |                |           |              |       |  |  |
| •                                |                |           |              | •     |  |  |
| <u>A</u> dd <u>R</u> emo         | ove <u>P</u> r | roperties | <u>s</u> cn  |       |  |  |
|                                  | 01/            |           |              |       |  |  |
|                                  | ОК             | Cancel    |              | Apply |  |  |

#### 14. В меню Device выберите пункт **Exit**.

| : 🌭       | Sabre Printing Module - Running as a Service    |                |        |               |                |           |         |  |  |  |  |
|-----------|-------------------------------------------------|----------------|--------|---------------|----------------|-----------|---------|--|--|--|--|
| De        | Device View Restart Service Help                |                |        |               |                |           |         |  |  |  |  |
|           | <u>P</u> roperties                              | Device Type    | LNIATA | Device Status | Connection Sta | Host Stat | Message |  |  |  |  |
|           |                                                 | File           | 123456 | AVAILABLE     | CONNECTING     | OFFLINE   |         |  |  |  |  |
|           | Mi <u>n</u> imize                               | System         | 123456 | AVAILABLE     | RECONNECTING   | OFFLINE   | The Con |  |  |  |  |
|           | E <u>x</u> it                                   | nterface Queue | 123456 | AVAILABLE     | RECONNECTING   | OFFLINE   | The Con |  |  |  |  |
|           |                                                 |                |        |               |                |           |         |  |  |  |  |
| $ \cdot $ |                                                 |                |        |               |                |           | •       |  |  |  |  |
| Qui       | Quit the application; prompts to save documents |                |        |               |                |           |         |  |  |  |  |

15. Откройте список установленных программ из **Панели управления** (**Control Panel**) и деинсталлируйте приложение Sabre Print Module.

| Control Panel Home<br>View installed updates<br>Turn Windows features on or<br>off | Uninstall or change a program<br>To uninstall a program, select it from the list and then click<br>Uninstall, Change, or Repair. |                        |          |  |  |  |
|------------------------------------------------------------------------------------|----------------------------------------------------------------------------------------------------|------------------------|----------|--|--|--|
| Install a program from the                                                         | Organize                                                                                                    | Uninstall/Change       | 1== 👻 🔞  |  |  |  |
| HELWORK                                                                            | Name                                                                                                    |                        | Publishe |  |  |  |
|                                                                                    | Punto Swit                                                                                                    | Яндекс                 |          |  |  |  |
|                                                                                    | Reservation                                                                                                    | InterCall,             |          |  |  |  |
| 1                                                                                  | Sabre Print                                                                                                    | Module                 |          |  |  |  |
|                                                                                    | Sabre Qik I                                                                                                    | Sabre Tra              |          |  |  |  |
|                                                                                    | SJPM-TN 1                                                                                                    | .2 (1.2.36) x86_32 Bit | Sabre-Hc |  |  |  |
|                                                                                    | •                                                                                                    |                        | •        |  |  |  |

16. Выполните установку SJPM (см. раздел Установка SJPM).

17. Установите соединение с VPN Sabre (см. раздел Запуск SJPM).

- 18. Запустите клиент **SJPM** (см. раздел Запуск SJPM).
- 19. Добавьте все необходимые устройства, используя информацию из таблицы (см. раздел **Добавление устройств**).
- 20. Проверьте работоспособность всех устройств.

## 7. Устранение неисправностей

# 7.1. Диагностика статуса выгрузки обменных файлов в Sabre

- 1. Впишитесь в Sabre в РСС, к которому относится устройство, обеспечивающее выгрузку обменных файлов (напрямую или перейдя в него форматом ААА).
- 2. Haбepute фopmat DX STATUS.

| DX<br>* | STATUS« |     |       |          |      |          | *      |
|---------|---------|-----|-------|----------|------|----------|--------|
| *       | EXP     | POS | QUEUE | - E5270D | - 74 | MESSAGES | *      |
| *       |         |     |       |          |      |          | *      |
| *       |         | Q I | 0 on  | HOLD     | 0    | MESSAGES | *      |
| *       |         | Q   | 1 ON  | HOLD     | 0    | MESSAGES | *      |
| *<br>*  |         | Q : | 2 ON  | HOLD     | 74   | MESSAGES | *<br>* |

- Обратите внимание на количество сообщений, которое указано на экране. Наличие сообщений указывает на то, что Sabre не смог выгрузить обменные файлы, и они были «заморожены» в очереди.
- 4. Для того чтобы активизировать выгрузку обменных файлов наберите формат DX TRANSMIT.

| DX<br>* | RANSMIT«                        | * |
|---------|---------------------------------|---|
| *       | EXP POS OUEUE - E5270D -        | * |
| *       |                                 | * |
| *       |                                 | × |
| *       | Q O ON HOLD O MESSAGES          | × |
| *       | Q 1 QUEUE ACTIVATED 0 MESSAGES  | * |
| *       | Q 2 QUEUE ACTIVATED 74 MESSAGES | * |
| *       |                                 | * |

# 7.2. Диагностика статуса выгрузки купонов для печати или сохранения в файл

- Впишитесь в Sabre в РСС, к которому относится устройство, обеспечивающее выгрузку обменных файлов (напрямую или перейдя в него форматом ААА).
- 2. Наберите формат RL/**рткта**STATUS, где PTRTA терминальный адрес устройства, статус которого вы хотите посмотреть.

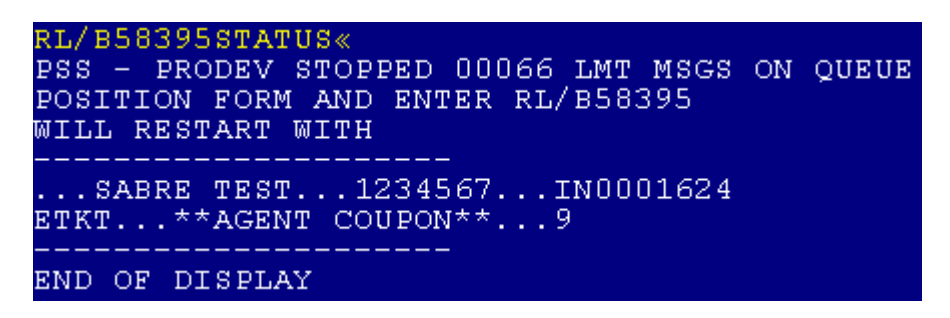

- Обратите внимание на количество сообщений, которое указано на первой строке ответа системы. Наличие сообщений указывает на то, что Sabre не смог выгрузить купоны, и они были «заморожены» в очереди.
- 4. Для того чтобы активизировать выгрузку купонов наберите формат RL/**PTRTA**, где PTRTA — терминальный адрес устройства.

```
RL/B58395«
RESTARTED 00066 MSGS ON QUEUE
```

# 7.3. SJPM не загружается автоматически при старте операционной системы

1. Откройте папку **Автозагрузка** (**Startup**) в меню **Пуск** и убедитесь, что в ней присутствует ярлык SJPM.

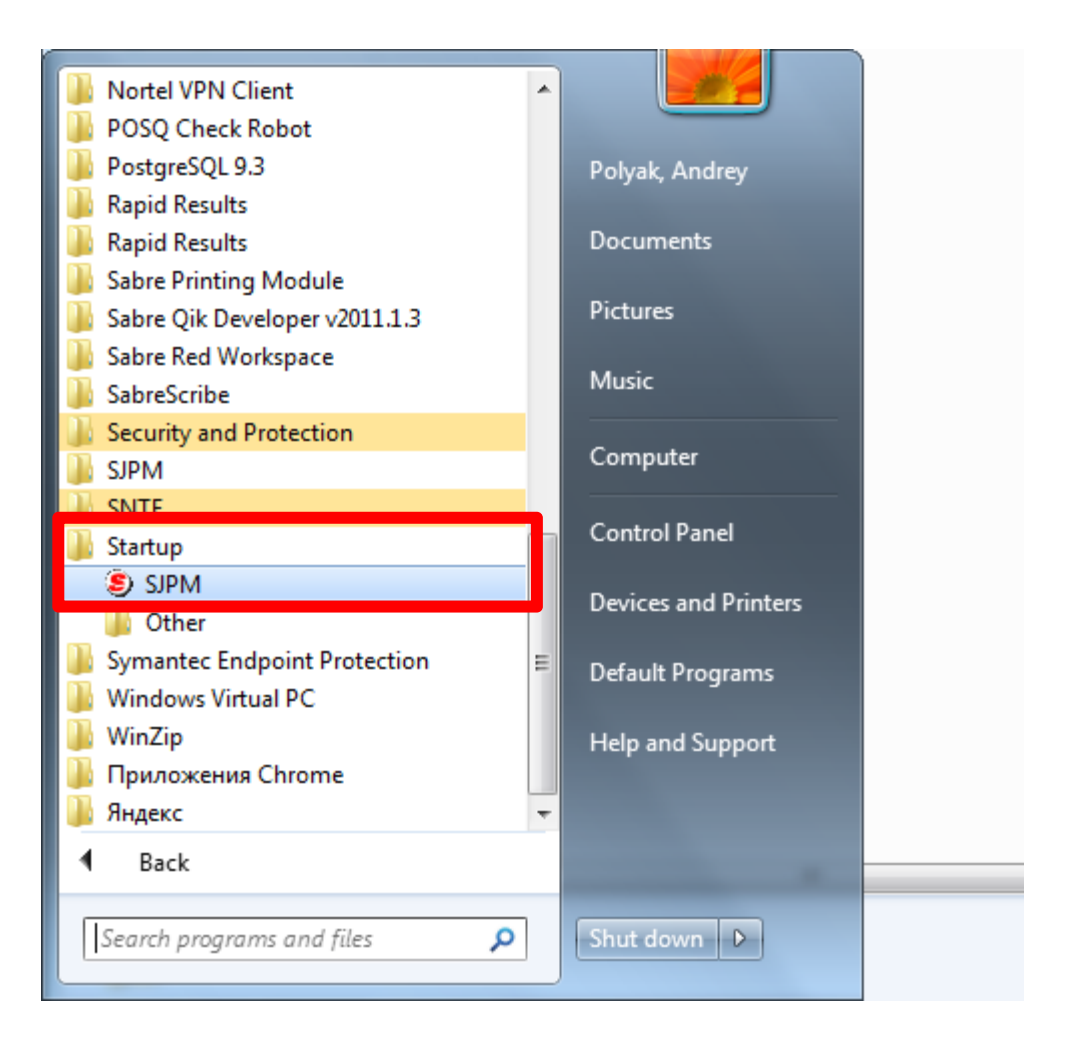

- 2. В случае отсутствия ярлыка, скопируйте ярлык Start SJPM Client из папки SJPM в меню Пуск в папку Автозагрузка.
- 3. Перезагрузите **Windows**.

# 7.4. В главном окне SJPM отображается ошибка «Sabre Java Printing Module (SJPM): The Server is unavailable»

- 1. Запустите ярлык Start SJPM Server из папки SJPM в меню Пуск.
- В случае, если проблема повторяется при каждом запуске Windows, нажмите сочетание клавиш Win+R, в появившемся окне наберите Services.msc и нажмите OK.

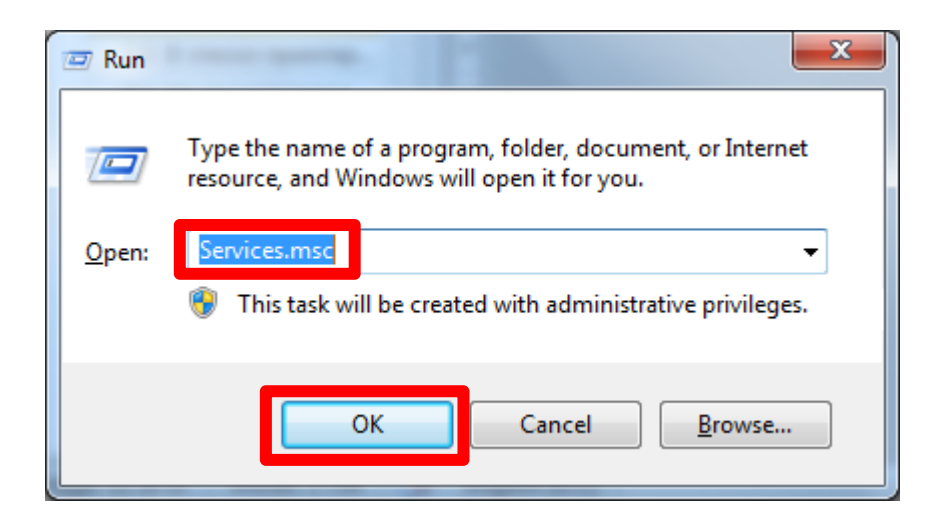

3. Найдите в списке службу Sabre Java Printing Module (SJPM) и дважды щелкните по ней мышью.

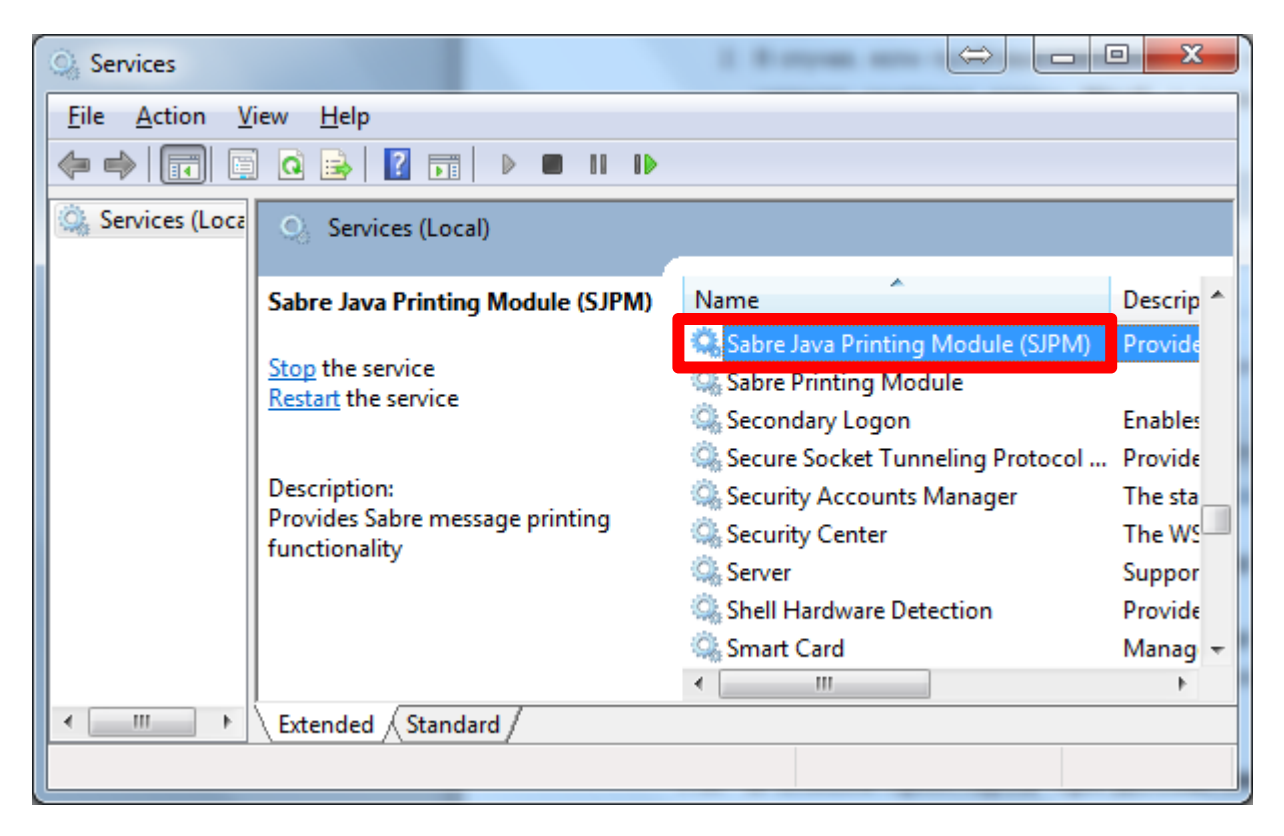

- 4. Убедитесь, что в поле Тип запуска (Startup type) выбрано значение Автоматически (Automatic) и нажмите ОК для сохранения изменений.
- 5. Перезагрузите **Windows**.

# 7.5. Не производится печать купонов в файл или выгрузка обменных файлов на сетевой диск

- 1. Убедитесь, что требуемый сетевой диск подключен и виден в системе, открыв проводник Windows.
- 2. Откройте меню Пуск и найдите в нем приложение Блокнот.
- 3. Нажмите правой кнопкой мыши по иконке Блокнота и выберите пункт Запуск от имени администратора (Run as administrator).

| Programs (1) |                        |  |  |  |  |  |  |  |
|--------------|------------------------|--|--|--|--|--|--|--|
|              | Notepad                |  |  |  |  |  |  |  |
| C            | <u>O</u> pen           |  |  |  |  |  |  |  |
|              | Open with Sublime Text |  |  |  |  |  |  |  |
| M            | Open with Code         |  |  |  |  |  |  |  |
|              | Open file location     |  |  |  |  |  |  |  |
| ()           | Run as administrator   |  |  |  |  |  |  |  |

4. Сохраните любой текстовый файл при помощи запущенной копии **Блокнота** на требуемый сетевой диск.

## 7.6. В списке принтеров при добавлении устройства отображается неполный список устройств

- 5. Убедитесь, что требуемый принтер виден в системе, открыв список принтеров из меню Пуск.
- 6. Нажмите сочетание клавиш **Win+R**, в появившемся окне наберите **Services.msc** и нажмите **OK**.

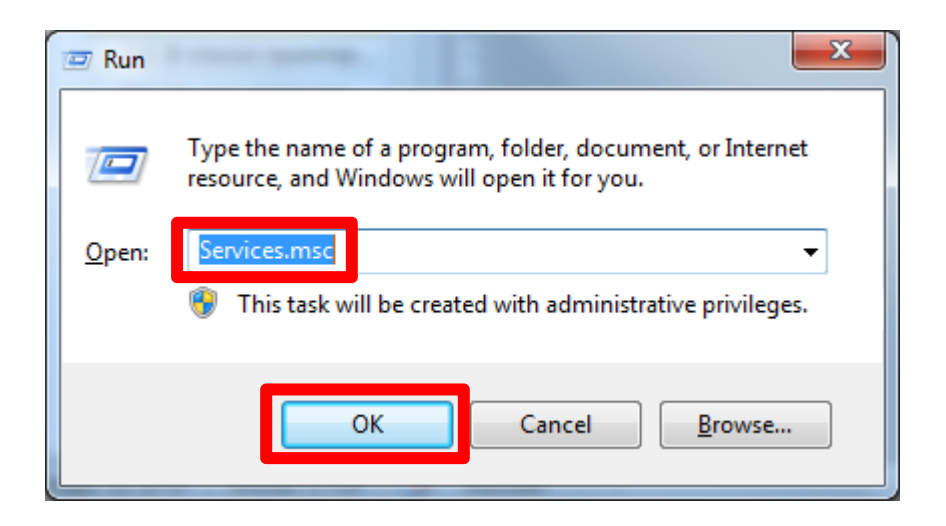

7. Найдите в списке службу Sabre Java Printing Module (SJPM) и дважды щелкните по ней мышью.

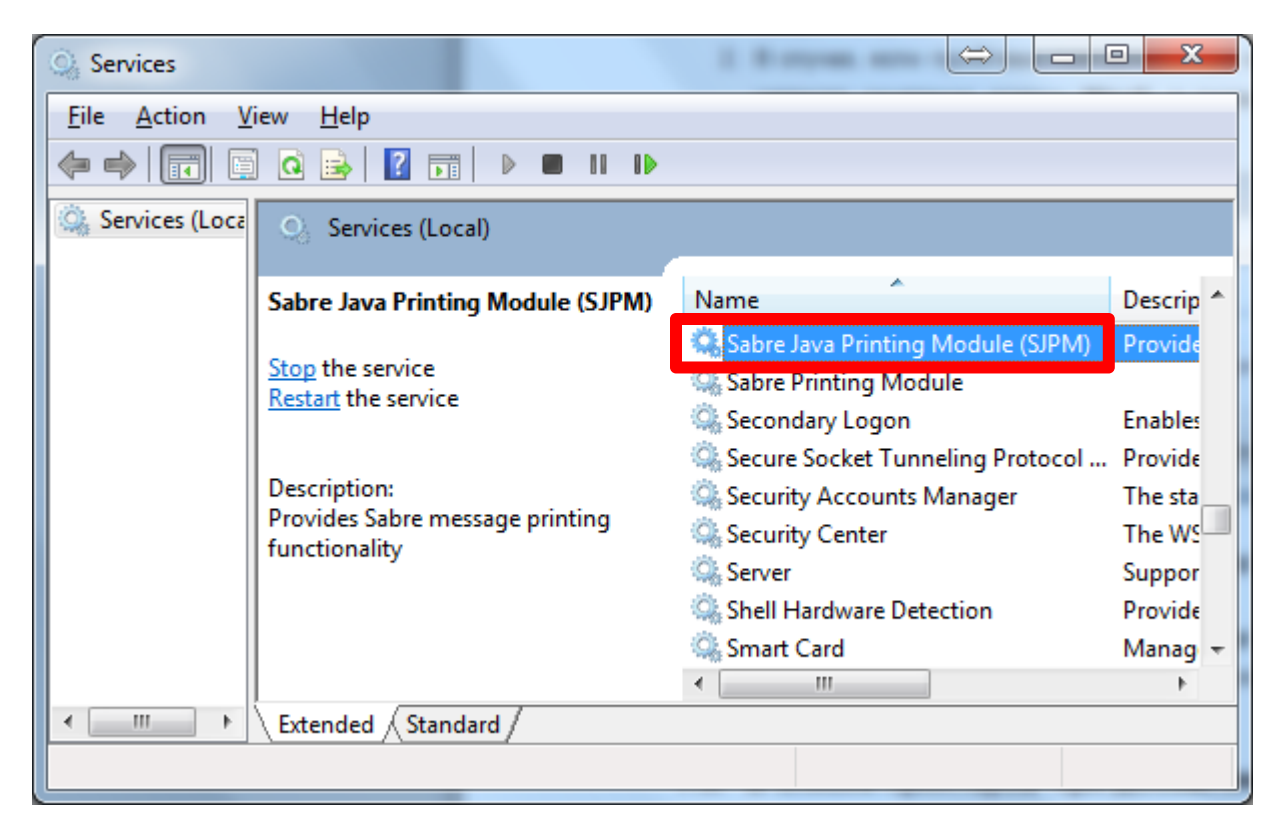

8. Перейдите на вкладку Вход в систему (Log On).

| Sabre Java Printing Mode           | ule (SJPM) Properties (Local Computer) |
|------------------------------------|----------------------------------------|
| General Log On Reco                | overy Dependencies                     |
| Log on as:                         |                                        |
| Local System accou           Allow | nt<br>nteract with desktop             |
|                                    | Browse                                 |
| Password:                          |                                        |
| <u>C</u> onfirm password:          |                                        |
| Help me configure user             | account log on options.                |
|                                    |                                        |
|                                    |                                        |
|                                    |                                        |
|                                    |                                        |
|                                    |                                        |
|                                    |                                        |
|                                    | OK Cancel Apply                        |

9. Выберите пункт **С учетной записью** (**This account**) и укажите имя пользователя и пароль учетной записи Windows, позволяющей пользоваться данным принтером.

| Sabre Java Printing Module (SJPM) Properties (Local Computer) |                                                             |        |  |  |  |  |  |  |  |
|---------------------------------------------------------------|-------------------------------------------------------------|--------|--|--|--|--|--|--|--|
| General Log On Recovery Dependencies                          |                                                             |        |  |  |  |  |  |  |  |
| Log on as:                                                    |                                                             |        |  |  |  |  |  |  |  |
| Local System accourt<br>Allow service to in                   | Local System account Allow service to interact with desktop |        |  |  |  |  |  |  |  |
| This account:                                                 | user                                                        | Browse |  |  |  |  |  |  |  |
| Password:                                                     | •••••                                                       |        |  |  |  |  |  |  |  |
| Confirm password:                                             | •••••                                                       |        |  |  |  |  |  |  |  |
| Help me configure user a                                      | account log on options.                                     |        |  |  |  |  |  |  |  |
|                                                               |                                                             |        |  |  |  |  |  |  |  |
|                                                               |                                                             |        |  |  |  |  |  |  |  |
|                                                               |                                                             |        |  |  |  |  |  |  |  |
|                                                               |                                                             |        |  |  |  |  |  |  |  |
|                                                               |                                                             |        |  |  |  |  |  |  |  |
|                                                               |                                                             |        |  |  |  |  |  |  |  |
|                                                               | OK Cancel                                                   | Apply  |  |  |  |  |  |  |  |

10. Нажмите **ОК** для сохранения изменений.

| Sabre Java Printing Modu | ile (SJPM) Properties (Local Computer) |  |  |  |  |  |  |  |  |  |
|--------------------------|----------------------------------------|--|--|--|--|--|--|--|--|--|
| General Log On Reco      | very Dependencies                      |  |  |  |  |  |  |  |  |  |
| Log on as:               |                                        |  |  |  |  |  |  |  |  |  |
| Cal System accour        | ─ Local System account                 |  |  |  |  |  |  |  |  |  |
| Allow service to in      | iteract with desktop                   |  |  |  |  |  |  |  |  |  |
| Inis account:            | user Browse                            |  |  |  |  |  |  |  |  |  |
| Password:                | •••••                                  |  |  |  |  |  |  |  |  |  |
| Confirm password:        | •••••                                  |  |  |  |  |  |  |  |  |  |
| Help me configure user a | account log on options.                |  |  |  |  |  |  |  |  |  |
|                          |                                        |  |  |  |  |  |  |  |  |  |
|                          |                                        |  |  |  |  |  |  |  |  |  |
|                          |                                        |  |  |  |  |  |  |  |  |  |
|                          |                                        |  |  |  |  |  |  |  |  |  |
|                          |                                        |  |  |  |  |  |  |  |  |  |
|                          |                                        |  |  |  |  |  |  |  |  |  |
|                          |                                        |  |  |  |  |  |  |  |  |  |
|                          | OK Cancel Apply                        |  |  |  |  |  |  |  |  |  |

11. Перезагрузите **Windows**.

#### 7.7. Не производится печать купонов в файл

- Убедитесь, что в настройках устройства правильно указаны РСС, LNIATA, указан соответствующий типу терминального адреса тип устройства.
- Проверьте статус соединения с устройства с системой Sabre (Host Status). В случае если значение статуса равно Inactive или Down, выполните действия из соответствующих пунктов.
- Убедитесь, что путь к папке указанный в настройках устройства существует, содержит только символы латинского алфавита, обрамлен двойными кавычками.
- 4. Перезагрузите **Windows**.

5. Активируйте выгрузку купонов в Sabre (см. раздел Диагностика статуса выгрузки купонов для печати или сохранения в файл).

#### 7.8. Не производится печать купонов на принтере

- Убедитесь, что в настройках устройства правильно указаны РСС, LNIATA, указан соответствующий типу терминального адреса тип устройства.
- Проверьте статус соединения с устройства с системой Sabre (Host Status). В случае если значение статуса равно Inactive или Down, выполните действия из соответствующих пунктов.
- Проверьте статус устройства (Device Status). В случае если значение статуса равно Inactive или Disconnected, выполните действия из соответствующих пунктов.
- Если выполнение предыдущих пунктов не устранило проблему, выполните все действия из п. Статус устройства (Device Status) имеет значение Disconnected.
- 5. Перезагрузите Windows.
- 6. Активируйте выгрузку купонов в Sabre (см. раздел Диагностика статуса выгрузки купонов для печати или сохранения в файл).

### 7.9. Не производится выгрузка обменных файлов

- Убедитесь, что выгрузка обменных файлов действительно не производится, для чего закройте бэк-офисное приложение и попробуйте выгрузить обменный файл. Проверьте путь к выгруженным обменным файлам.
- Убедитесь, что в настройках устройства правильно указаны РСС, LNIATA, указан соответствующий типу терминального адреса тип устройства.
- Проверьте статус соединения с устройства с системой Sabre (Host Status). В случае если значение статуса равно Inactive или Down, выполните действия из соответствующих пунктов.

- Убедитесь, что путь к папке указанный в настройках устройства существует, содержит только символы латинского алфавита, обрамлен двойными кавычками.
- 5. Перезагрузите **Windows**.
- 6. Активируйте выгрузку купонов в Sabre (см. раздел **Диагностика статуса выгрузки обменных файлов**).

# 7.10.Статус соединения устройства с системой Sabre (Host Status) имеет значение Inactive

| Sabr    | e Java Printing Module (SJPM) | - 1.9.2: Host l | navailable |                     |                |         |               | _             | □ ×      |
|---------|-------------------------------|-----------------|------------|---------------------|----------------|---------|---------------|---------------|----------|
| Devio   | es                            |                 |            |                     |                |         |               |               | Restart  |
|         |                               |                 |            | Group Ex            | oand All Colla | pse All | New Edit      | Delete Enable | Disable  |
|         | Name                          | Туре            | LNIATA     | Location            | Host Statı     | IS      | Device Status | Transaction S | Status 🔷 |
|         | PCCX_IUR                      | IFQ             | 123456     | PCCX                | 🗙 Down         | 0       | 🖌 Online      |               |          |
|         | PCCX_PRINTER                  | System          | 123456     | PCCX                | 🐹 Down         | O       | online        |               |          |
|         |                               |                 |            | Host Status: Down   |                |         |               |               |          |
|         |                               |                 |            |                     |                |         |               |               |          |
|         |                               |                 |            |                     |                |         |               |               |          |
|         |                               |                 |            |                     |                |         |               |               |          |
|         |                               |                 |            |                     |                |         |               |               |          |
|         |                               |                 |            |                     |                |         |               |               |          |
|         |                               |                 |            |                     |                |         |               |               |          |
|         |                               |                 |            |                     |                |         |               |               |          |
|         |                               |                 |            |                     |                |         |               |               |          |
|         |                               |                 |            |                     |                |         |               |               | $\sim$   |
| Refre   | esh                           |                 |            | Devices 1 to 2 of 2 |                |         | First         | Previous Ne   | ext Last |
| SJPM Se | rver: [127.0.0.1] Up          |                 |            |                     |                |         |               |               |          |
| -       |                               |                 |            |                     |                |         |               |               |          |

1. Нажмите кнопку **Restart** в главном окне SJPM.

# 7.11.Статус соединения устройства с системой Sabre (Host Status) имеет значение Down

- Убедитесь, что в настройках устройства правильно указаны РСС, LNIATA, указан соответствующий типу терминального адреса тип устройства.
- 2. Убедитесь, что данный терминальный адрес не используется в данный момент времени в другом экземпляре **SJPM** или **SPM**.
- 3. Убедитесь, что компьютер, на котором запущен SJPM, имеет соединение с интернетом и подключен к **Sabre VPN**.
- 4. Перезагрузите SJPM, нажав кнопку **Restart** в главном окне.

## 7.12.Статус устройства (Device Status) имеет значение Inactive

| Sabr     | e Java Printing Module (SJPM) | - 1.9.2: Host l | Inavailable |                     |                       |               | – 🗆 X                 |
|----------|-------------------------------|-----------------|-------------|---------------------|-----------------------|---------------|-----------------------|
| Devic    | es                            |                 |             |                     |                       |               | Restart               |
|          |                               |                 |             | Group Ex            | pand All Collapse All | New Edit      | Delete Enable Disable |
|          |                               |                 |             |                     | · · ·                 |               |                       |
|          | Name                          | Туре            | LNIATA      | Location            | Host Status           | Device Status | Transaction Status    |
|          | PCCX_IUR                      | IFQ             | 123456      | PCCX                | X Down                | V Online      |                       |
|          | PCCX_PRINTER                  | System          | 123456      | PCCX                | 🔉 Down 🔍              | online        |                       |
|          |                               |                 |             | Host Status: Down   |                       |               |                       |
|          |                               |                 |             |                     |                       |               |                       |
|          |                               |                 |             |                     |                       |               |                       |
|          |                               |                 |             |                     |                       |               |                       |
|          |                               |                 |             |                     |                       |               |                       |
|          |                               |                 |             |                     |                       |               |                       |
|          |                               |                 |             |                     |                       |               |                       |
|          |                               |                 |             |                     |                       |               |                       |
|          |                               |                 |             |                     |                       |               |                       |
|          |                               |                 |             |                     |                       |               |                       |
|          |                               |                 |             |                     |                       |               |                       |
|          |                               |                 |             |                     |                       |               |                       |
|          |                               |                 |             |                     |                       |               |                       |
|          |                               |                 |             |                     |                       |               |                       |
|          |                               |                 |             |                     |                       |               |                       |
|          |                               |                 |             |                     |                       |               |                       |
|          |                               |                 |             |                     |                       |               |                       |
|          |                               |                 |             |                     |                       |               | $\checkmark$          |
| Refr     | esh                           |                 |             | Devices 1 to 2 of 2 |                       | First         | Previous Next Last    |
|          |                               |                 |             |                     |                       |               |                       |
| SJPM Se  | erver: [127.0.0.1] Up         |                 |             |                     |                       |               |                       |
| 50111150 |                               |                 |             |                     |                       |               |                       |

1. Нажмите кнопку **Restart** в главном окне SJPM.

# 7.13.Статус устройства (Device Status) имеет значение Disconnected

- Убедитесь, что с данного компьютера для данной учетной записи возможна печать на указанном принтере, например, напечатав тестовую страницу из настроек принтера.
- 2. Перезагрузите **Windows**.
- Если предыдущие пункты не помогли, выполните действия из пункта В списке принтеров при добавлении устройства отображается неполный список устройств.

# 7.14.Статус выполнения последней транзакции (Transaction Status) имеет значение Inactive

| 🌑 Sab     | re Java Printing Module (SJPM) | - 1.9.2: Host l | Jnavailable |                     |         |             |            |          |         | _         | – ×     |
|-----------|--------------------------------|-----------------|-------------|---------------------|---------|-------------|------------|----------|---------|-----------|---------|
| Devi      | ces                            |                 |             |                     |         |             |            |          |         |           | Restart |
|           |                                |                 |             | Group Ex            | and All | Collapse Al | New        | Edit     | Delete  | Enable    | Disable |
|           | Name                           | Туре            | LNIATA      | Location            | Hos     | st Status   | Devic      | e Status | Trans   | action St | atus 🗠  |
| $\square$ | PCCX_IUR                       | IFQ             | 123456      | PCCX                | ×       | Down 🕕      | 🖌 C        | )nline   |         |           |         |
|           | PCCX_PRINTER                   | System          | 123456      | PCCX                | ×       | Down 🕕      | <i>I</i> ( | Inline   |         |           |         |
|           |                                |                 |             | Host Status: Down   |         |             |            |          |         |           |         |
|           |                                |                 |             |                     |         |             |            |          |         |           |         |
|           |                                |                 |             |                     |         |             |            |          |         |           |         |
|           |                                |                 |             |                     |         |             |            |          |         |           |         |
|           |                                |                 |             |                     |         |             |            |          |         |           |         |
|           |                                |                 |             |                     |         |             |            |          |         |           |         |
|           |                                |                 |             |                     |         |             |            |          |         |           |         |
|           |                                |                 |             |                     |         |             |            |          |         |           |         |
|           |                                |                 |             |                     |         |             |            |          |         |           |         |
|           |                                |                 |             |                     |         |             |            |          |         |           | ~       |
| Ref       | resh                           |                 |             | Devices 1 to 2 of 2 |         |             |            | First    | Previou | s Nex     | t Last  |
| SJPM S    | erver: [127.0.0.1] Up          |                 |             |                     |         |             |            |          |         |           |         |
|           |                                |                 |             |                     |         |             |            |          |         |           |         |

1. Нажмите кнопку **Restart** в главном окне SJPM.

# 7.15.Статус выполнения последней транзакции (Transaction Status) имеет значение Last Send Failed

 См. пп. Не производится печать купонов в файл, Не производится печать купонов на принтере и Не производится выгрузка обменных файлов в зависимости от типа устройства, на котором была выполнена неудавшаяся транзакция.